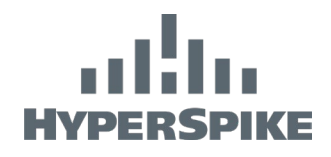

+

# Installation and Maintenance Manual HyperSpike<sup>®</sup> Encompass LT System

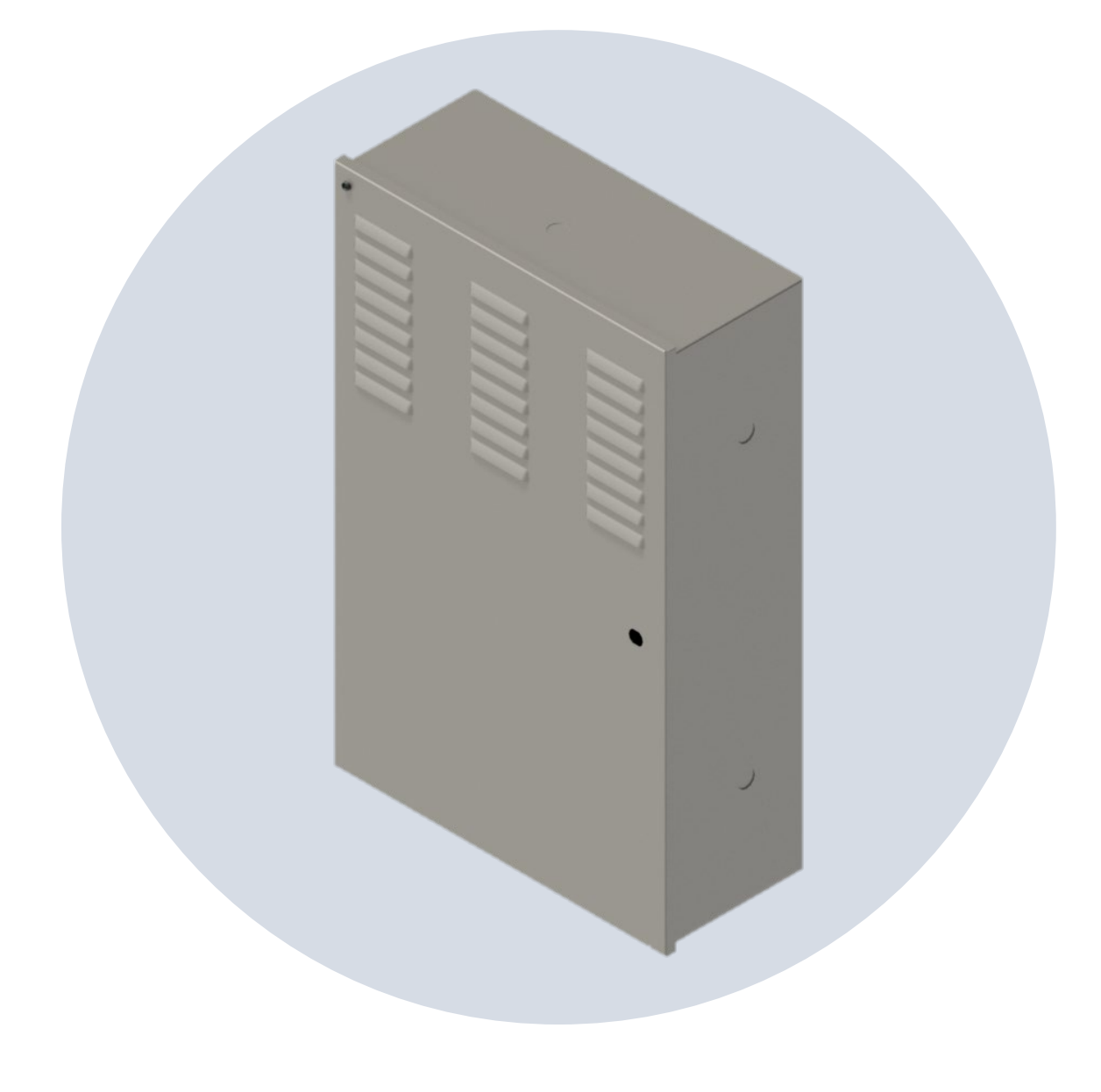

WARNING: This document contains technical data and/or technology whose export is restricted by the United States Arms Export Control Act (AECA), International Traffic in Arms Regulations (ITAR) and/or Export Administration Act of 1979 (EAR), as amended. It may not be transferred to any foreign national, wherever located, without prior written authorization from the United States government. This information may not be resold, transferred, retransferred, reexported, transshipped on a non-continuous voyage, or otherwise be disposed of in any country, either in its original form or after being revised or incorporated into any other documents, without the prior written approval from the United States government or as otherwise authorized by the United States law and regulations. Violations of these export control laws are subject to severe criminal penalties.

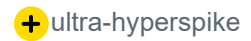

# IIIIII HYPERSPIKE

# DISCLAIMER AND WARNING

The information in this manual affects your safety and your legal rights and responsibilities. Read this entire manual carefully to ensure proper configuration before use. Failure to read and follow instructions and warnings in this manual may result in serious injury to yourself or others, or damage to other objects in the vicinity.

By using this product, you hereby signify that you have read this disclaimer and warning carefully and that you understand and agree to abide by the terms and conditions herein. You agree that you are solely responsible for your own conduct while using this product and for any consequences thereof. You agree to use this product only for purposes that are proper and in accordance with all applicable laws, rules, and regulations, and all terms, precautions, practices, policies, and guidelines that Ultra has made and may make available.

Ultra accepts no liability for any damages, injuries, losses, costs, or expenses including direct, indirect, incidental, consequential, or special arising out of or related to the use of this manual or the associated product described herein unless otherwise stated in our standard warranty policy for this product only. Ultra also does not warrant that this product will work properly in all environments and applications, and makes no warranty and representation, either implied or expressed, with respect to the quality, performance, merchantability, or fitness for a particular purpose unless otherwise stated in our standard warranty policy for this product. The user shall observe safe and lawful practices including, but not limited to, those set forth in this manual.

Ultra has made every effort to ensure that this manual is accurate and disclaims any liability for any inaccuracies or omissions that may have occurred. This manual and all other collateral documents are subject to change without notice at the sole discretion of Utlra. For up-to-date production information, please visit <u>https://www.ultra-hyperspike.com/Products</u> and click on the product page for this product. If you find information in this manual that you feel is incorrect, misleading, or incomplete, Ultra would appreciate your comments and suggestions.

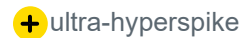

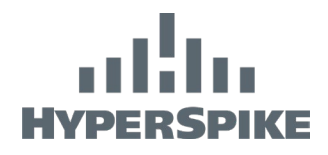

# CONTENTS

| 1. Overview                                          | 7  |
|------------------------------------------------------|----|
| 1.1 Model Numbers                                    | 7  |
| 1.2 Description                                      | 7  |
| 1.3 Included with the Package / Optional Accessories | 7  |
| 1.4 Identification                                   | 8  |
| 1.5 Features                                         | 8  |
| 1.6 Specifications                                   |    |
| 2. Mounting the Encompass LT System                  | 13 |
| 2.1 Mounting                                         | 13 |
| 2.2 Location                                         | 13 |
| 3. Making Connections                                | 14 |
| 3.1 Connecting HyperSpike <sup>®</sup> Speakers      | 14 |
| 3.2 Connecting Audio Line Input                      | 17 |
| 3.3 System Activate and Monitoring                   |    |
| 3.4 Batteries                                        | 21 |
| 3.5 Connecting AC Power and Ground                   | 23 |
| 3.6 Speaker Fault Deactivation                       | 24 |
| 4. Commissioning                                     | 24 |
| 4.1 Post Installation System Check                   | 24 |
| 4.2 Power-up Sequence                                | 25 |
| 4.3 Calibration                                      | 25 |
| 4.4 Testing and Adjusting                            |    |
| 4.5 Amplifier Output Verification/Adjustment         |    |
| 5. Health and Status Monitoring                      |    |
| 5.1 System Status LED                                |    |
| 5.2 Power Management Board Status                    |    |
| 5.3 Amplifier Status                                 |    |
| 6. Maintenance and Troubleshooting Guide             |    |
| 6.1 Recommended Maintenance                          |    |
| 6.2 Wiring Diagram                                   |    |
| 6.3 Fuse Replacement                                 | 31 |
| 6.4 Troubleshooting Guide                            | 31 |
| 7. Warranty                                          |    |

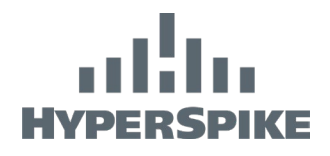

| Appendix A – IP Based Setup (90272A-80X)         | 37 |
|--------------------------------------------------|----|
| 1. Making Connections                            | 37 |
| 2. Commissioning                                 | 38 |
| 2.1 Post Installation System Check               | 38 |
| 2.2 Power-up Sequence                            | 38 |
| 2.3 Managing Sources and Use of the Encompass LT | 38 |
| 2.4 Security Settings                            | 41 |
| 2.5 Network Settings                             | 41 |
| 2.6 Update the Firmware of ENCOMPASS LT          | 42 |
| 2.7 Restore Factory Defaults                     | 43 |
| 3. Health and Status Monitoring                  | 45 |
| 3.1 Status LEDs                                  | 45 |
| 4. Maintenance and Troubleshooting Guide         | 46 |
| 4.1 Recommended Maintenance                      | 46 |
| 4.2 Troubleshooting Guide                        | 46 |

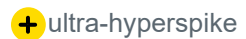

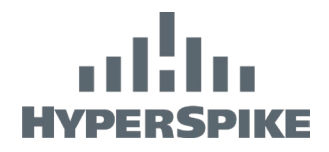

# SAFETY PRECAUTIONS

The HyperSpike<sup>®</sup> Encompass LT Cabinet uses high operating voltages and sound levels. The primary safety risks are: 1) electrical shock and 2) hearing damage or loss. Only properly trained personnel should operate the Encompass LT Cabinet and abide by the critical safety warnings identified in the manual to prevent injury or death during operation.

# WARNING:

#### LIFE-THREATENING ELECTRIC SHOCK BY ELECTROCUTION. 90-250 VAC IS PRESENT WHEN ENERGIZED.

Always plug the unit into properly grounded electrical outlets. Never allow any part of the system to sit in pooled water, or to be immersed in water. Do not operate the device if the power cable is pinched, frayed, or cut.

# **AVERTISSEMENT:**

#### RISQUE DE MORT PAR ELECTROCUTION. 100-250 VAC PRÉSENT QUAND L'APPAREIL EST SOUS TENSION.

Branchez toujours l'appareil sur des prises électriques correctement mises à la terre. Ne laissez jamais aucune partie du système reposer dans l'eau de la piscine ou être immergée dans l'eau. N'utilisez pas l'appareil si le câble d'alimentation est pincé, effiloché ou coupé.

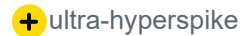

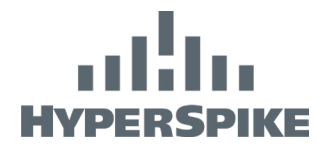

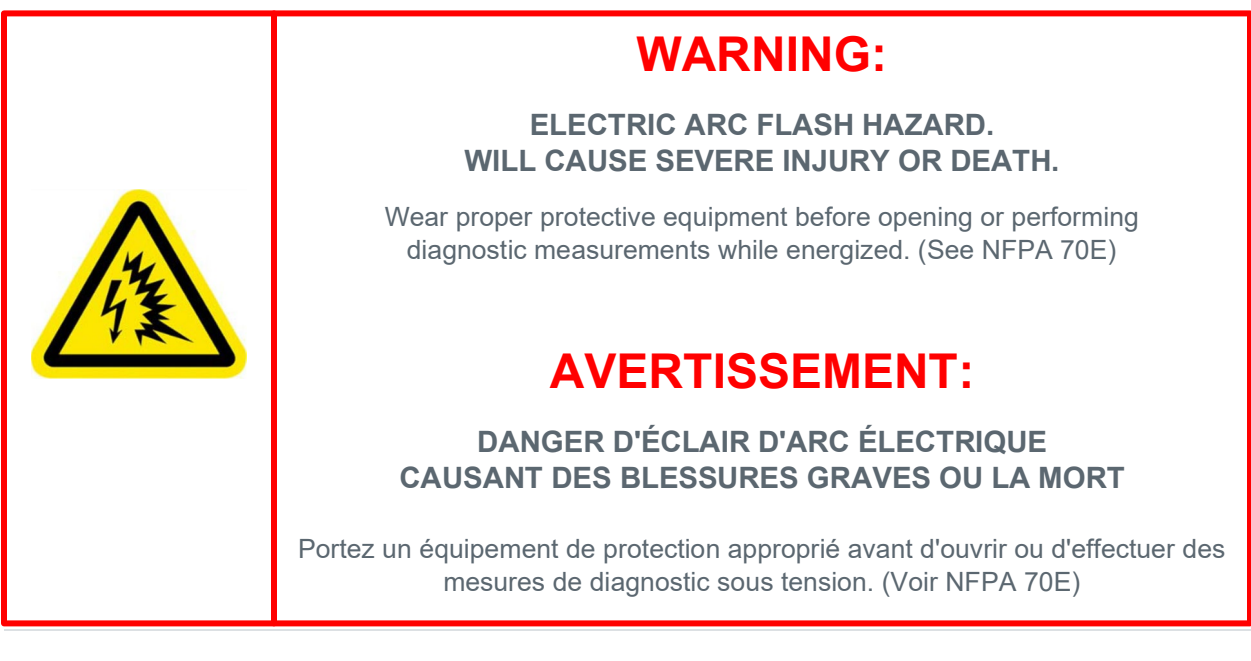

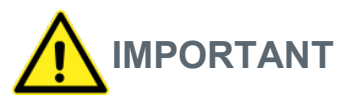

The Encompass LT Cabinet contains parts and assemblies susceptible to damage by electrostatic discharge (ESD). Use proper grounding techniques when working in the cabinet.

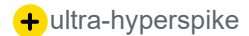

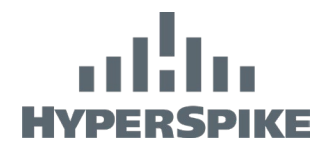

# 1. OVERVIEW

### 1.1 Model Numbers

The following Encompass LT system model numbers are covered in this manual:

| 90250A-801 | 300W Single Channel           |
|------------|-------------------------------|
| 90250A-802 | 600W Dual Channel             |
| 90272A-801 | 300W Single Channel, IP Based |
| 90272A-802 | 600W Dual Channel, IP Based   |

# 1.2 Description

The Encompass LT system is designed to power HyperSpike<sup>®</sup> and other 70V distributed audio speakers. Depending on the specific application, it is capable of outputting up to 300W through each of its two channels and automatically switching over to an optional battery backup should AC power fail. To interface with other equipment, the Encompass LT system features audio line-in, a user-activated input, and two sets of dry contact outputs that give feedback about equipment status. The Encompass LT system features a status/diagnostics LED which indicates faults in the system via a sequence of flashes.

The Encompass LT system is designed to self-protect should limited performance become necessary to avoid system failure. Diminished output power may be observed due to elevated cabinet temperature. Consult **Section 1.6** and product's specification sheet for detailed information.

### 1.3 Included with the Package / Optional Accessories

| Part Number          | Description                                | Quantity |
|----------------------|--------------------------------------------|----------|
| 90250A-MAN-ENCOMPASS | Installation and Maintenance Manual        | 1.00     |
| 72870B-801           | End Of Line Module (Speaker<br>Monitoring) | 1.00     |
| 42507A-801           | Speaker Fault Disable Jumper               | 1.00     |

#### Table 1: Items Included with Single Channel (-801) Encompass LT System

#### Table 2: Items Included with Dual Channel (-802) Encompass LT System

| Part Number          | Description                                | Quantity |
|----------------------|--------------------------------------------|----------|
| 90250A-MAN-ENCOMPASS | Installation and Maintenance Manual        | 1.00     |
| 72870B-801           | End Of Line Module (Speaker<br>Monitoring) | 2.00     |
| 42507A-801           | Speaker Fault Disable Jumper               | 1.00     |

#### Table 3: Optional Accessories

| Part Number | Description                                |
|-------------|--------------------------------------------|
| 72870B-801  | End Of Line Module (Speaker<br>Monitoring) |
| 72899B-801  | IP Module Accessory                        |

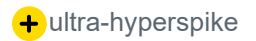

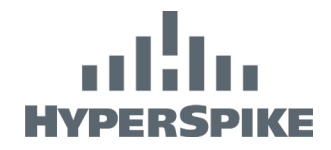

### 1.4 Identification

To aid future troubleshooting and support, please record the following specifics about your installation:

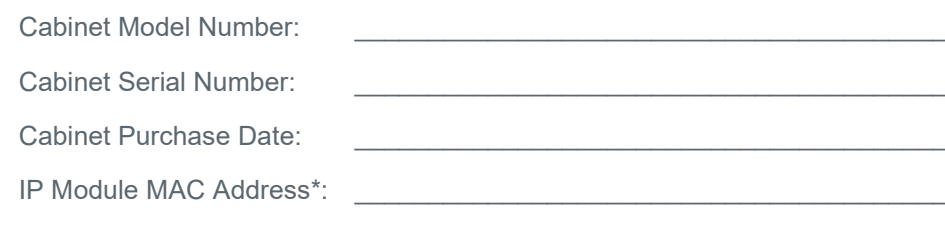

\* Optional Accessory on 90250A

### 1.5 Features

The Encompass LT cabinet comes standard in a NEMA 1 enclosure. The cabinet has 1/4 turnkey lock.

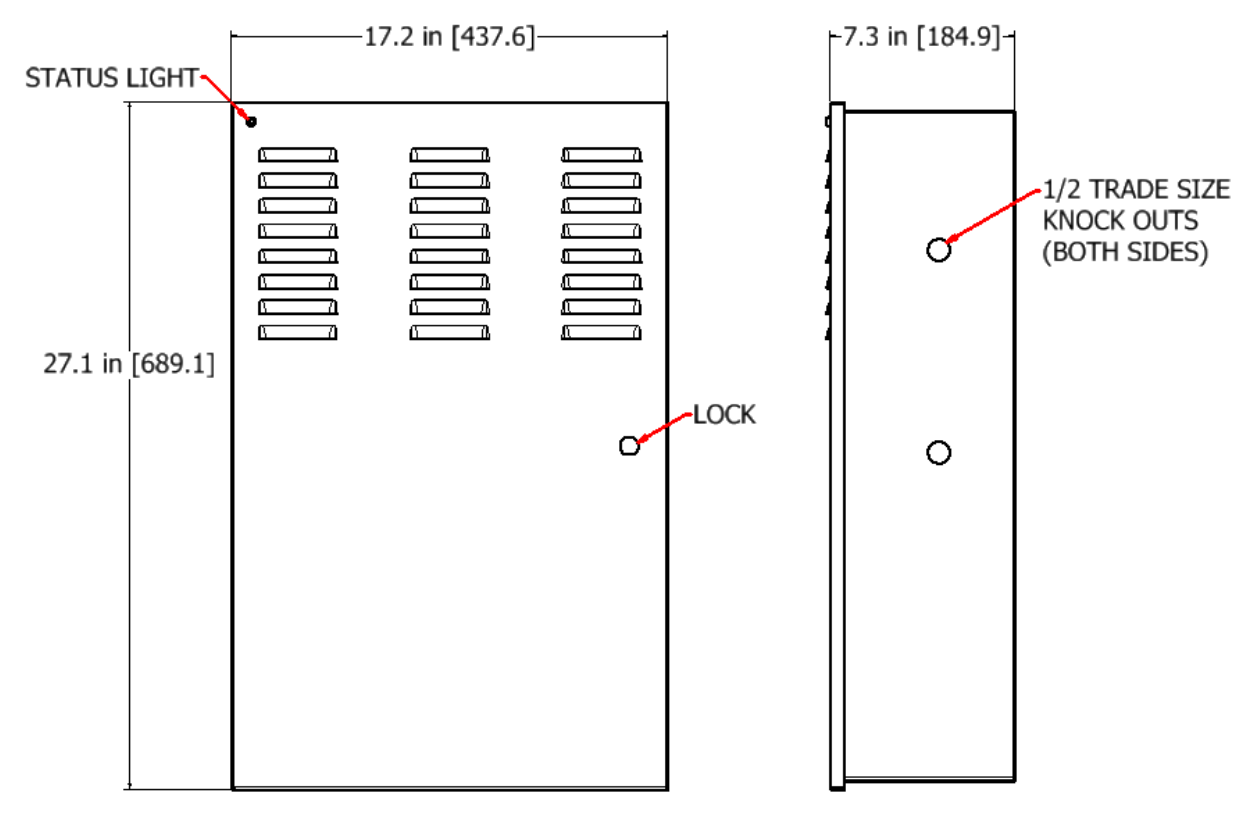

#### Figure 1: Encompass LT Cabinet

The inside of the cabinet contains a sophisticated system to power HyperSpike<sup>®</sup> and other 70V distributed audio speakers using AC power or backup batteries when needed (if installed). Knockouts are available on each side of the cabinet for all external connections (speaker out, line input, activate/status, and AC power input). If custom holes are needed, when drilling into the cabinet, use precaution to catch or remove metal shavings from drilling. See **Section 6.2** for wiring diagram 90250A-INT.

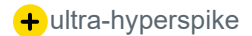

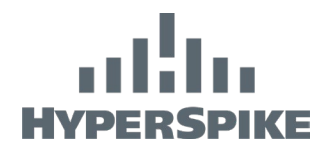

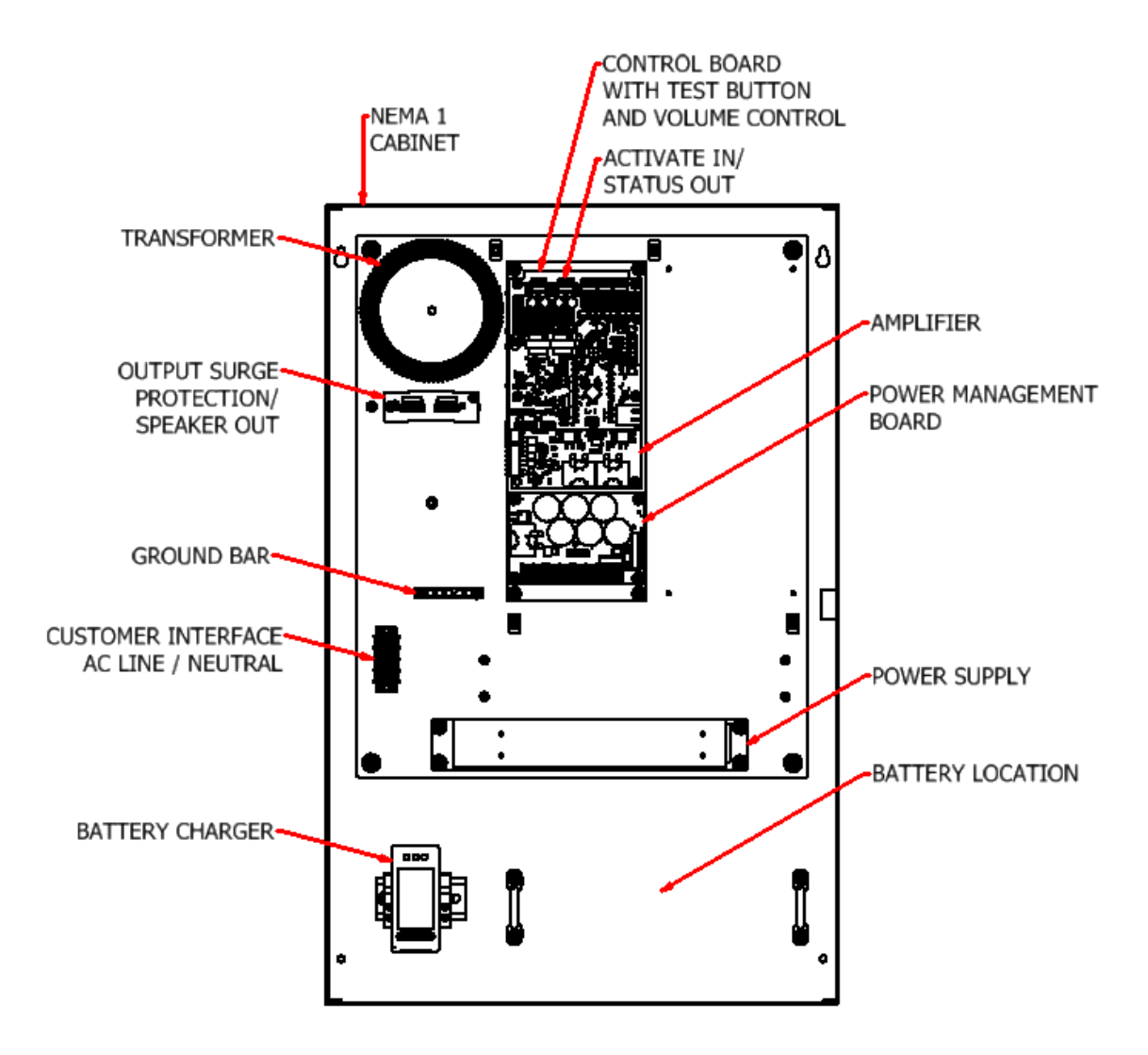

Figure 2: -801 Internal Cabinet Detail

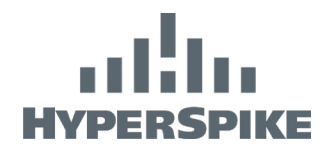

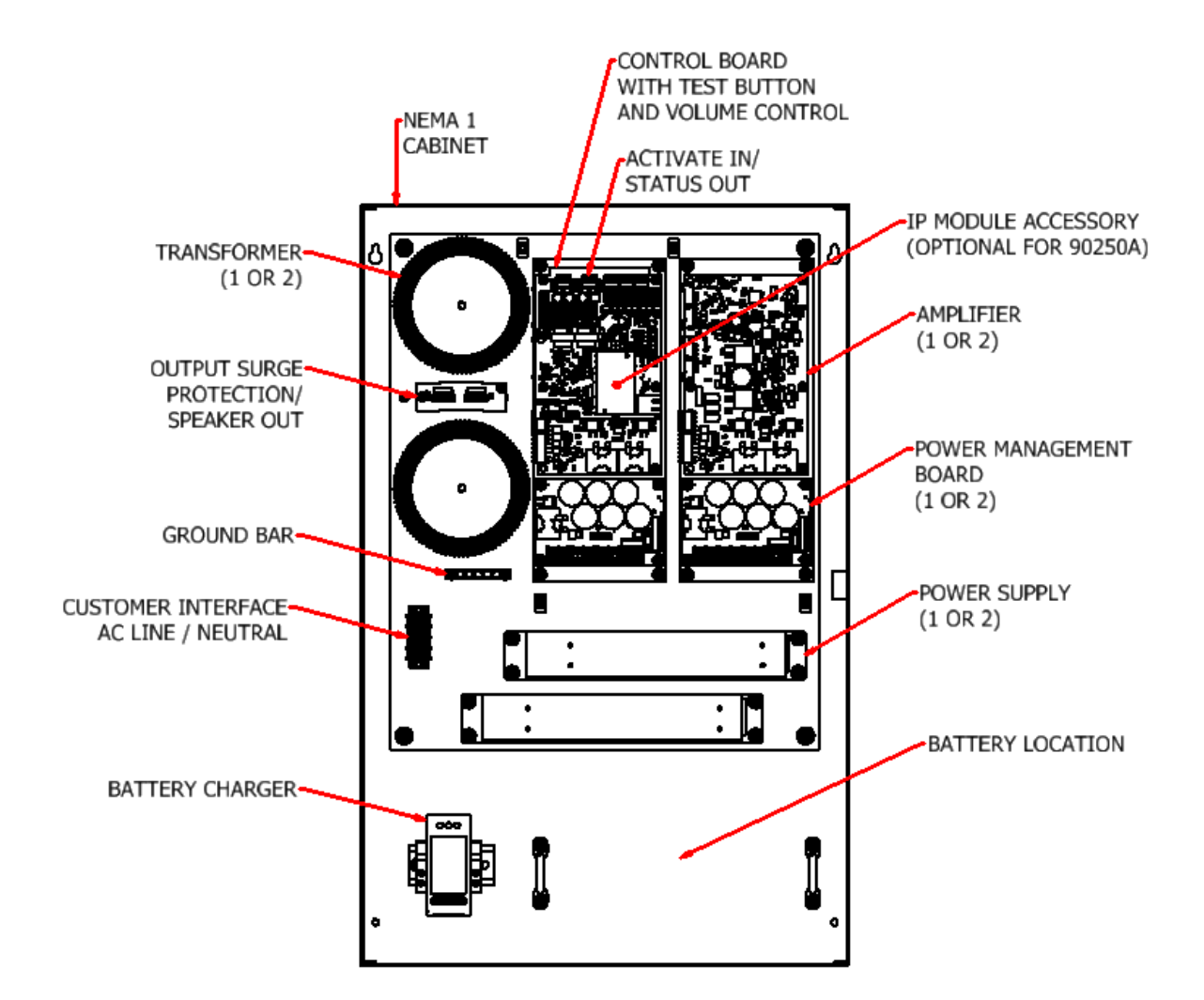

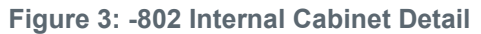

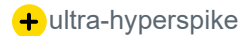

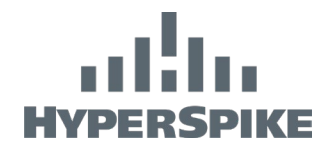

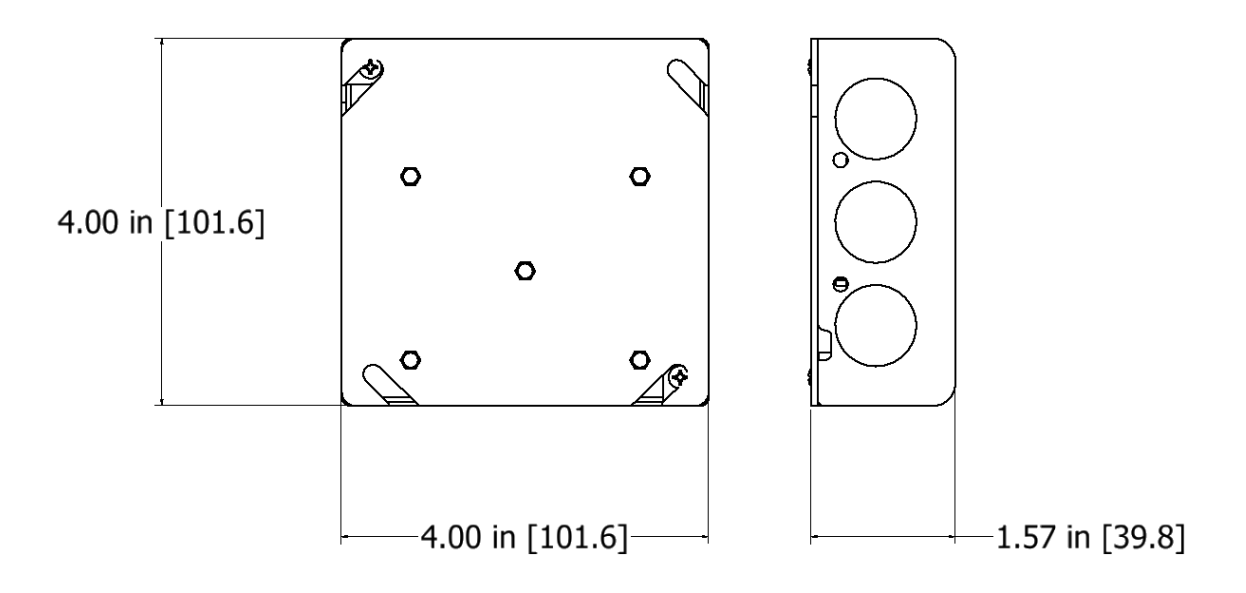

Figure 4: EOL Module (72870B-801)

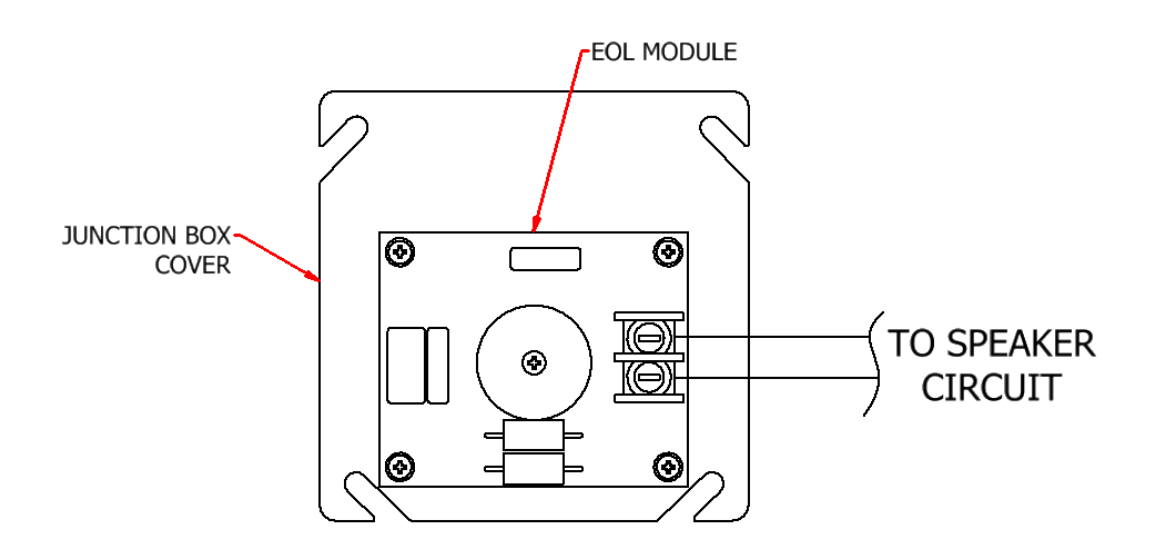

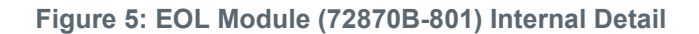

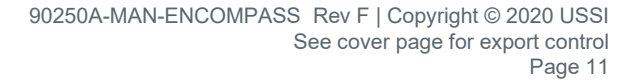

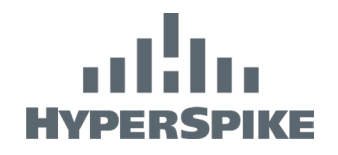

### 1.6 Specifications

| Dimonsions                                | 17" W x 27" H x 7" D                                                          |  |
|-------------------------------------------|-------------------------------------------------------------------------------|--|
| Dimensions                                | (437mm W x 689mm H x 184mm D)                                                 |  |
| Enclosure                                 | NEMA 1                                                                        |  |
| Weight without Batteries                  | 53 lbs. (90250A-802)                                                          |  |
| Temperature Range                         | 0°C to 40°C (32°F to 104°F)                                                   |  |
| Compatible Speakers                       | 70V distributed audio speakers up to 300W                                     |  |
|                                           | Automatic Independent Thermal Foldback for each Output Channel <sup>1</sup> ; |  |
| Self-Protection                           | Line-in, Activate, and Status Isolation;                                      |  |
|                                           | Line-in and Output Transient Suppression:                                     |  |
|                                           | AC Surge Suppression; DC Fuses                                                |  |
| AC Input Voltage                          | 90-240 VAC                                                                    |  |
|                                           | Single Channel (-801): 5A @120 VAC                                            |  |
|                                           | (2.5A @ 240 VAC)                                                              |  |
| AC input current (max)                    | Dual Channel (-802): 10A @120 VAC                                             |  |
|                                           | (5A @ 240 VAC)                                                                |  |
| AC Efficiency (max)                       | 78%                                                                           |  |
| Battery Backup Voltage                    | 24 VDC nominal (20.4-29.4 VDC)                                                |  |
| Battery Backup Current <sup>2</sup> (max) | Single Channel (-801): 20 A                                                   |  |
| Battery Backup Gurrent (max)              | Dual Channel (-802): 40 A                                                     |  |
| Battery Backup Efficiency (max)           | 82%                                                                           |  |
| Output Voltage (max)                      | 70 VRMS                                                                       |  |
| Output Voltage (peak)                     | 100V                                                                          |  |
| Output Power (average)                    | 300W per channel                                                              |  |
| Output Power (peak)                       | 600W per channel                                                              |  |
| Line-in Voltage (audio)                   | 1 VRMS & 25/70/100 VRMS                                                       |  |
| Line-in Input Impedance                   | 10 k-ohms                                                                     |  |
| Activate Voltage (min)                    | 20.0 VDC                                                                      |  |
| Activate Voltage (max)                    | 25.2 VDC                                                                      |  |
| Activate Current (nom)                    | 8.3 mA                                                                        |  |
| Test Tone                                 | 1 kHz                                                                         |  |
| Output Bandwidth                          | 100 Hz – 10 kHz (-3dB)                                                        |  |
| <b>T</b> 1 1 4 0                          |                                                                               |  |

#### Table 4: Specifications

<sup>1</sup> Individual Channel Output Voltage Limited for >70°C amplifier circuit temperature <sup>2</sup> See **Section 3.4** for typical battery draw and sizing specifications.

#### **Other Specifications**

Amplifiers have independent thermal foldback. Individual channels may have reduced output when internal cabinet temperatures approach 70°C (the amplifiers are the main heat generators and will tend to be hotter than the internal cabinet temperature).

The system may enter a shutdown mode when AC input voltage is less than 90 VAC and no battery backup is present. An AC Fault will be active when AC input voltage is insufficient to power the amplifiers.

The system will not draw power from battery backup until an AC Fault is present. The system will automatically switch to battery backup when AC power can't sufficiently power the system.

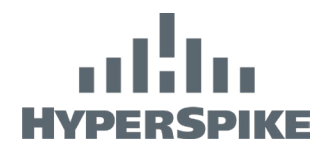

# 2. MOUNTING THE ENCOMPASS LT SYSTEM

### 2.1 Mounting

The Encompass LT includes mounting holes as shown in **Figure 6**. Fasten the Encompass LT cabinet to the wall surface using appropriate fasteners for the wall. Always follow local codes and safety practices. *Wall fasteners not included.* 

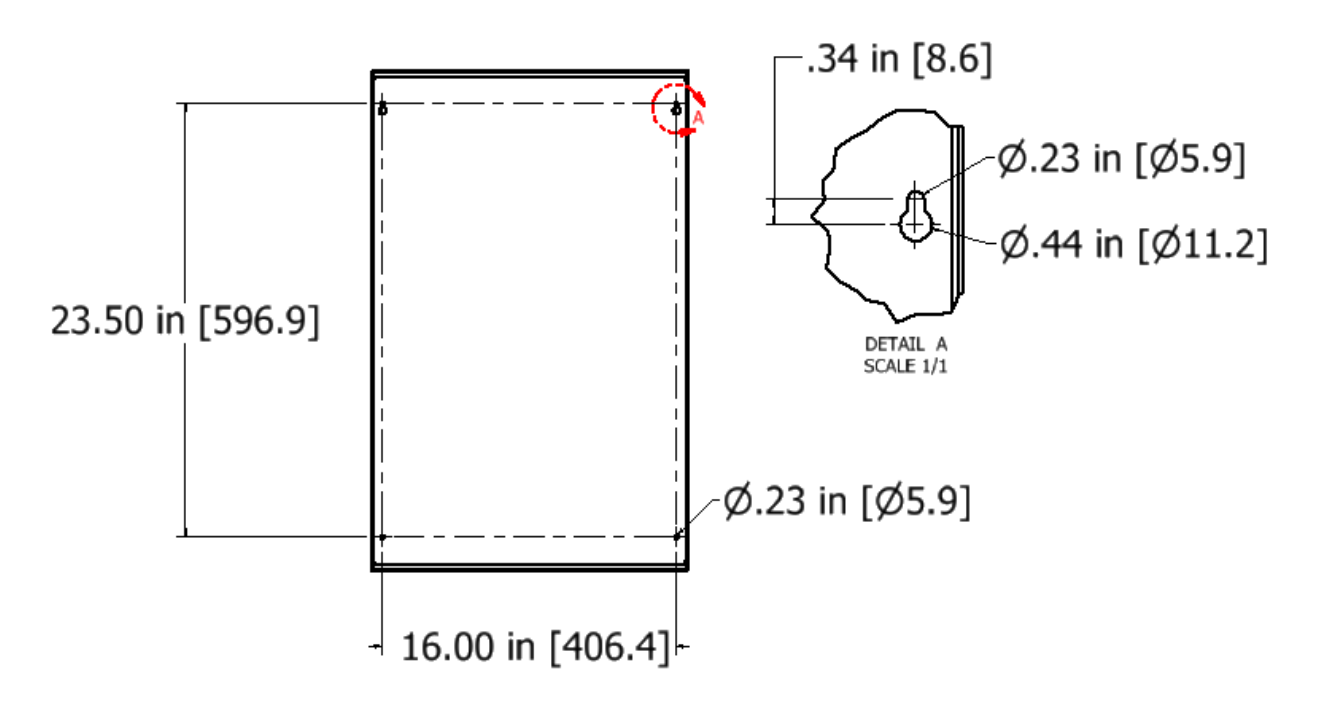

#### Figure 6: Mounting Hole Pattern

### 2.2 Location

The Encompass LT system uses a NEMA 1 housing and is to be located indoors in a climate-controlled building. This equipment is not suitable for use in locations where children are likely to be present. The system will self-protect if the temperature inside the cabinet gets too high. It does this by reducing the power output. Message will still be transmitted, but the effective coverage may be reduced. Cold temperatures may negatively affect battery run time.

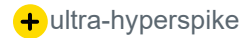

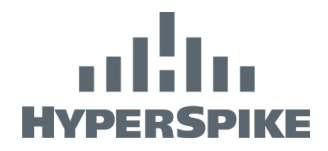

# 3. MAKING CONNECTIONS

The Encompass LT system is configured such that connections are made through the left side of the cabinet. Although connections can be made in other locations, appropriate space and wire routing mechanisms are not provided when routing into other locations. <u>It is highly recommended that</u> connections are made on the left side.

See Appendix A for information related to IP addressable systems.

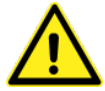

# IMPORTANT

External wiring connected to the Encompass LT cabinet is to be installed by qualified personnel only.

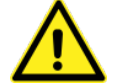

# IMPORTANT

An all-pole mains switch, in accordance with Annex L, shall be incorporated in the electrical installation of the cabinet.

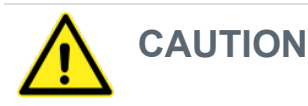

When making outside connections, ensure proper protection and damage prevention actions are taken to avoid impacting internal components. Tools making inadvertent impact with internal component or metal shavings could result in functional issues void of product warranty.

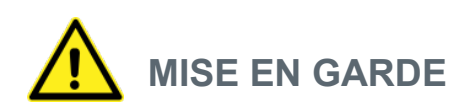

Lors de l'établissement de connexions à l'extérieur, assurez-vous que des mesures de protection et de prévention des dégâts soient prises pour éviter d'endommager les composants internes. Des outils ayant un impact accidentel avec des composants internes ou des copeaux métalliques pourraient entraîner des problèmes fonctionnels qui ne seraient pas sous garantie.

# 3.1 Connecting HyperSpike® Speakers

**Note:** If you would like to test the cabinet without sounding the emitter, skip this section and do not connect emitter at this time. After powering on cabinet and testing amplifier outputs, power down cabinet and return to this section for proper speaker wiring.

All cabinets include output surge protection with a 4-position output connector. See **Figure 7** for speaker output connection. The connector will accept wire gauge 12-22 AWG.

+ultra-hyperspike

# IIIIII HYPERSPIKE

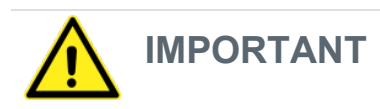

Ensure wires are installed with proper polarity: red = positive, black = negative. Improper polarity between various channels will negatively impact system acoustic performance. Improper polarity between multiple cabinets will also negatively impact system acoustic performance.

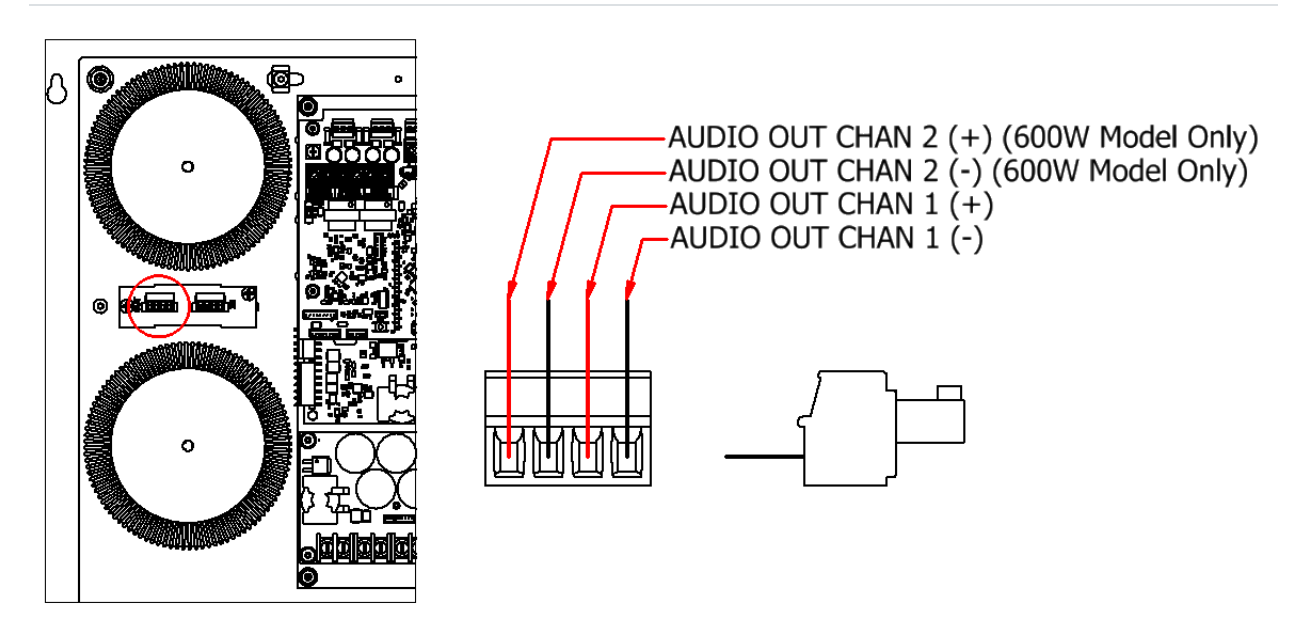

Figure 7: Speaker Terminal Block

The Encompass LT system supervises the integrity of the amplifier output circuits by measuring the high frequency impedance. The End of Line (EOL) module (72870B-801) applies a low impedance at high frequency and is installed at the end of the wiring branch. The Encompass LT cabinet includes 1 EOL module per channel. If additional EOL modules are required, they must but purchased separately. See optional accessory table for ordering information.

# Note: The EOL module is not required for system operation. However, the ability to detect speaker faults will be greatly diminished if omitted from installation. To disable speaker faults see Section 3.6

During initial calibration, the amplifier measures the impedance and uses that value as the baseline. After calibration, the cabinet periodically repeats this process and compares the measured value to the original calibration measurement. If a significant impedance change is measured due to an open or short in the wiring, or a large enough change in the load (combination of speakers and EOL module), the system indicates a speaker/wiring fault.

For the system to operate properly, adhere to the following guidelines. Note: These guidelines must be applied to each channel individually.

• It is recommended the system is installed in a class-B wiring scheme. A single circuit of wiring, per channel, extends from the amplifier cabinet with the speakers connected along this single trunk. After the last speaker, the EOL module is installed.

+ ultra-hyperspike

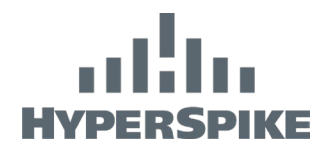

If multiple branches are required, a maximum of 2 branches, per channel, should be run and the branches must be balanced:

- Length and capacitance must be within 20% of each other.
- $\circ$   $\,$  An EOL module must be installed at the end of each branch.
- The loudspeaker wattage load must be within 20% of each other on each branch

Each branch of wiring (whether one or two are installed):

- Must not exceed 1200 feet in length
- $\circ$  Must not exceed 0.05  $\mu F$  of capacitance.

Refer to **Figure 8** for example of speaker wiring with EOL module.

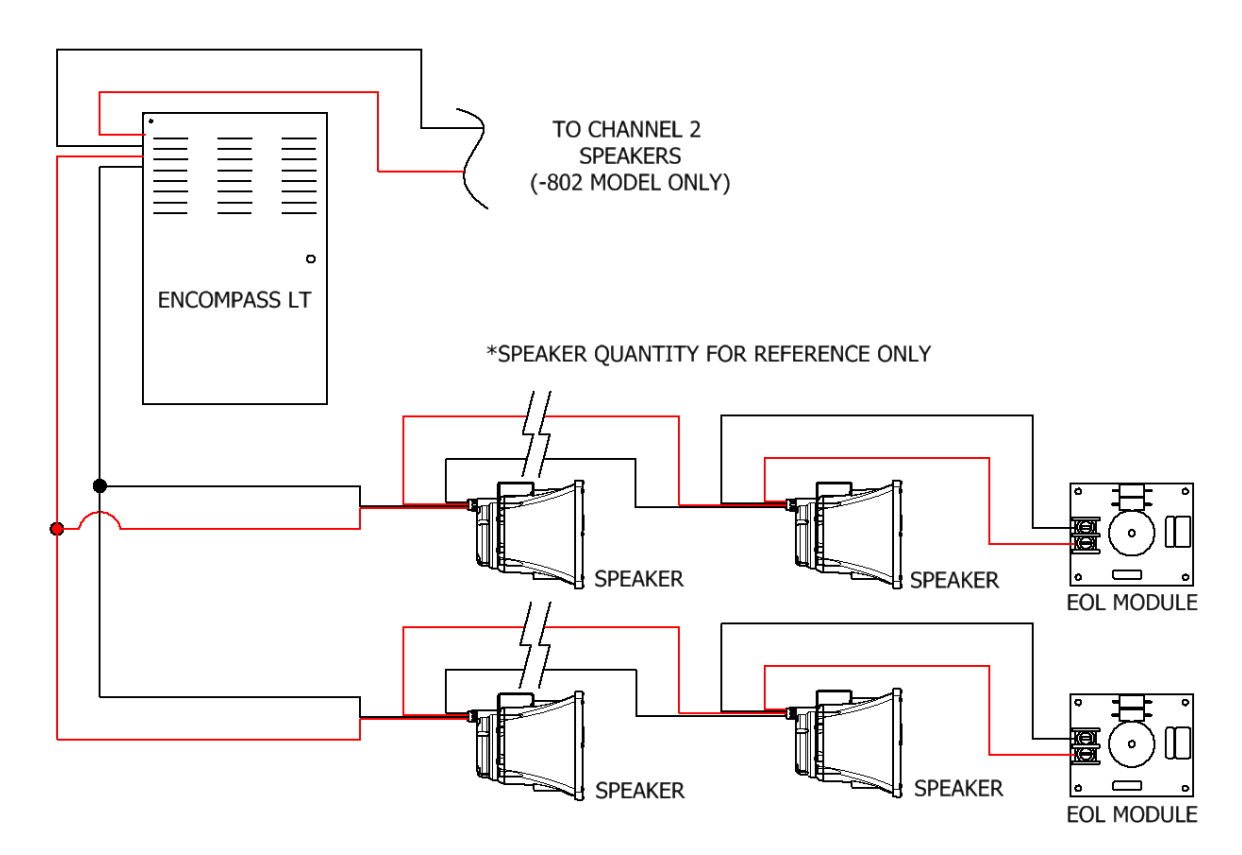

Figure 8: Speaker Wiring

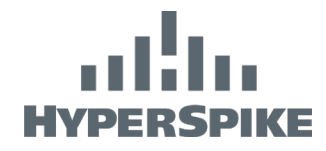

# 3.2 Connecting Audio Line Input

The Encompass LT system can accept 1 Vrms line-level input or a high voltage distributed audio signal. Only one of the inputs may be used in the cabinet.

The cable carrying a mono input signal should be a shielded, two-conductor cable with 16-28 AWG wire. Connect this cable to the Control Card according to **Figure 9**. Connectors come pre-installed but can be removed to aid in the wiring process.

For high-voltage audio input, set audio input switch to desired setting per Figure 10.

If audio input lines need monitoring, connect an appropriate end-of-line (EOL) resistor between appropriate terminals as indicated in **Figure 11**.

The Encompass LT system uses dynamic signal processing to ensure that messages will have maximum output even when the input signal is not fully optimized. **Table 5** shows the minimum input signal that will output a full 70 V signal.

#### Table 5: Minimum Recommended Audio Input Voltage

| Input       | Minimum Voltage |
|-------------|-----------------|
| 1 V Input   | 250 mVRMS       |
| 25 V Input  | 6.25 VRMS       |
| 70 V Input  | 17.5 VRMS       |
| 100 V Input | 25 VRMS         |

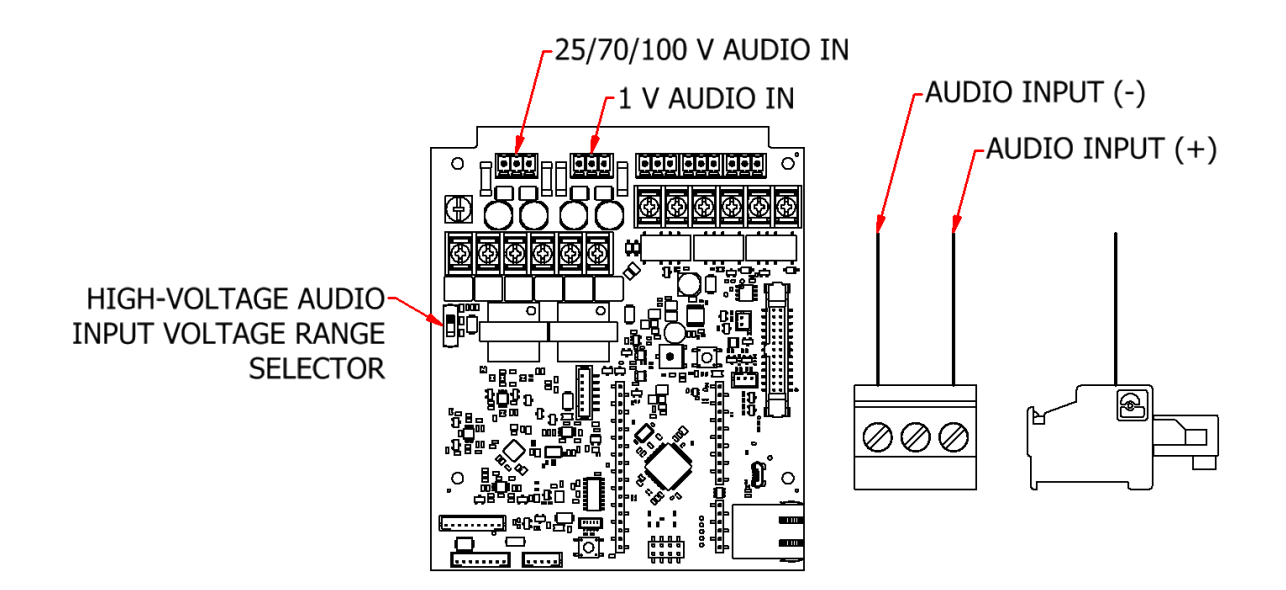

Figure 9: Audio Line Input Wiring

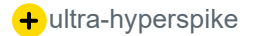

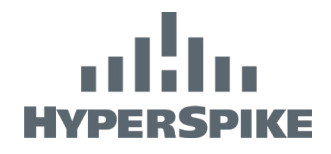

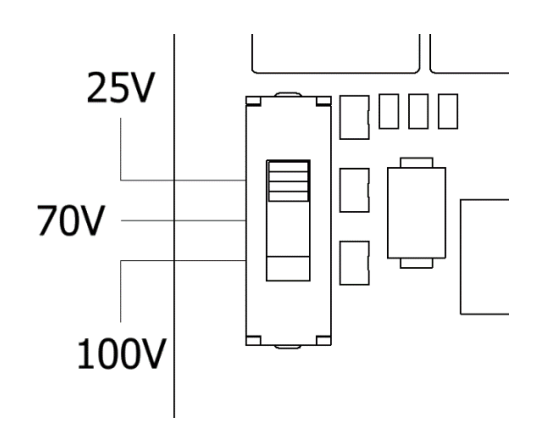

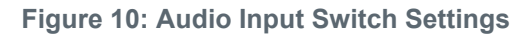

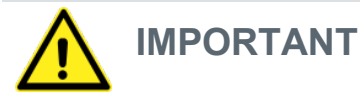

Audio input switch shall only be changed when the Encompass LT is powered down.

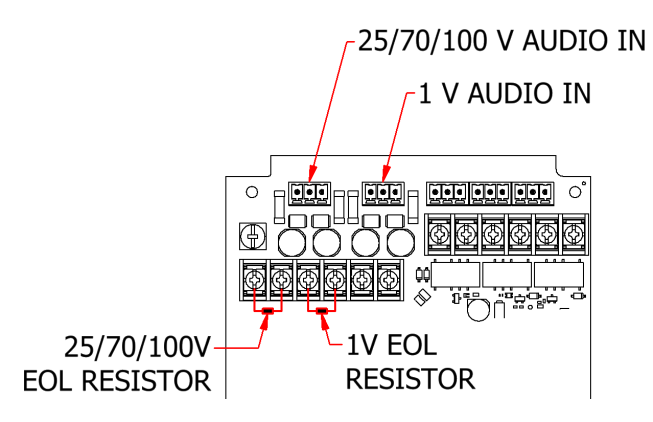

Figure 11: Audio Input Terminals

### 3.3 System Activate and Monitoring

The Encompass LT system can be configured for automatic activation or manual activation. This is established by setting the Activation mode switch before powering the system on. Changing the switch while the system is powered will not change system operation.

In manual activation mode, the system **requires** a 24 VDC activation signal for the system to activate and play audio. Once the system is enabled, it will accept the audio input and broadcast it from the speaker output. Without a 24 V activation signal in manual activation mode, the system will not activate from a line-input signal. This prevents unwanted electrical noise from the audio line input wire from being broadcast during times of inactivity.

In automatic activation mode, no activation signal is required. An audio signal with a peak of 7% of the selected input will cause the system to go active and play audio.

+ultra-hyperspike

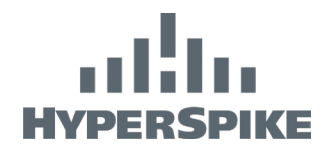

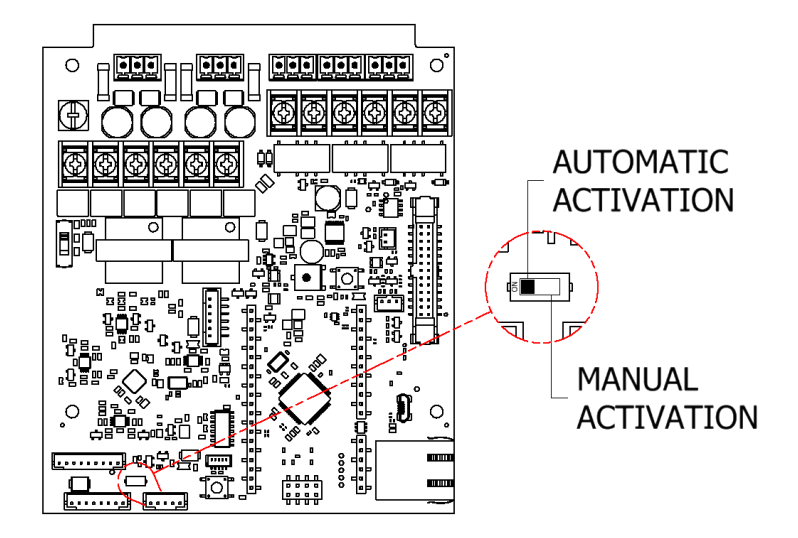

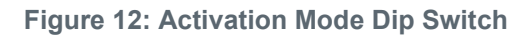

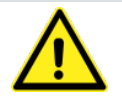

IMPORTANT

The cabinet requires a 24 VDC activation signal in manual activation mode to enable the system to accept the audio input.

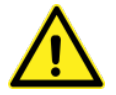

# IMPORTANT

Automatic activation mode may result in electrical noise being broadcast. Ensure input wiring is properly shielded and external sources do not supply unintended noise.

The Encompass LT system is equipped with form C output dry contacts on the Control Card for monitoring system status. Connect the relays according to **Figure 13** using 16-28 AWG wire. Connectors come preinstalled but can be removed to aid in the wiring process.

A description of each relay connection can be found in **Figure 13**. Activate is an input while confirm activate and master fault are outputs. Wiring as shown in **Figure 13** will provide open circuits when the system is in a normal, inactive state (no faults). If short-circuits are desired for normal operation, each circuit should be wired between the "C" and "NC" outputs. If open circuits are desired for normal operation, each circuit should be wired between the "C" and "NO" outputs.

Refer to **Section 5** for more details about fault conditions.

If user interface Input/Output lines need monitoring, connect an appropriate end-of-line (EOL) resistor between appropriate terminals as indicated in **Figure 14**.

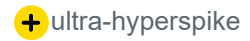

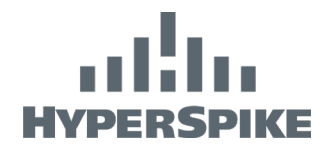

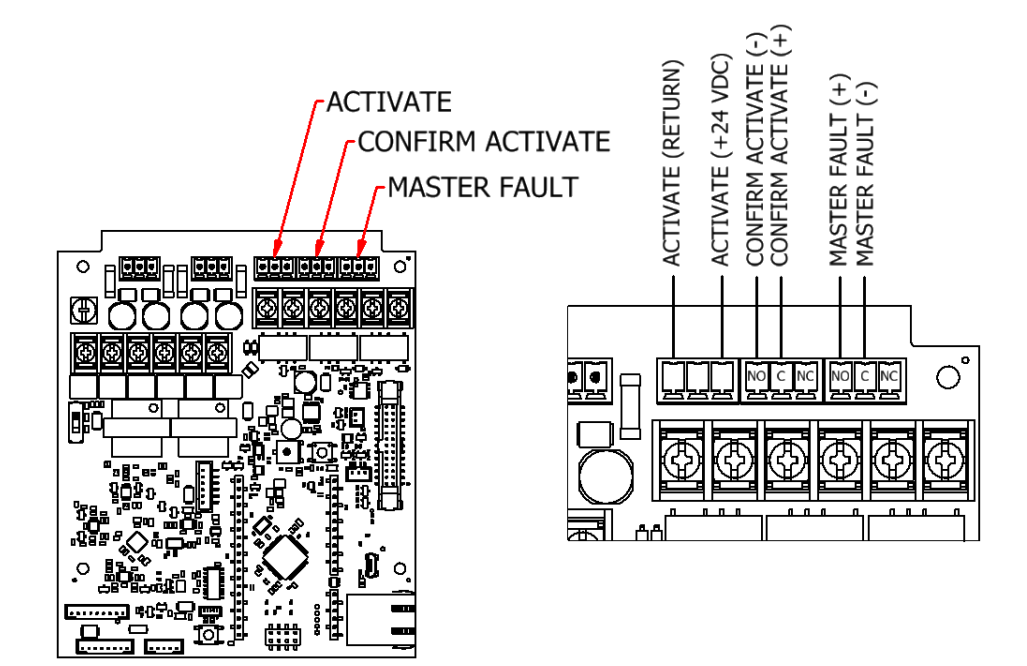

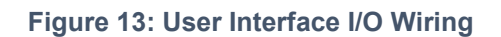

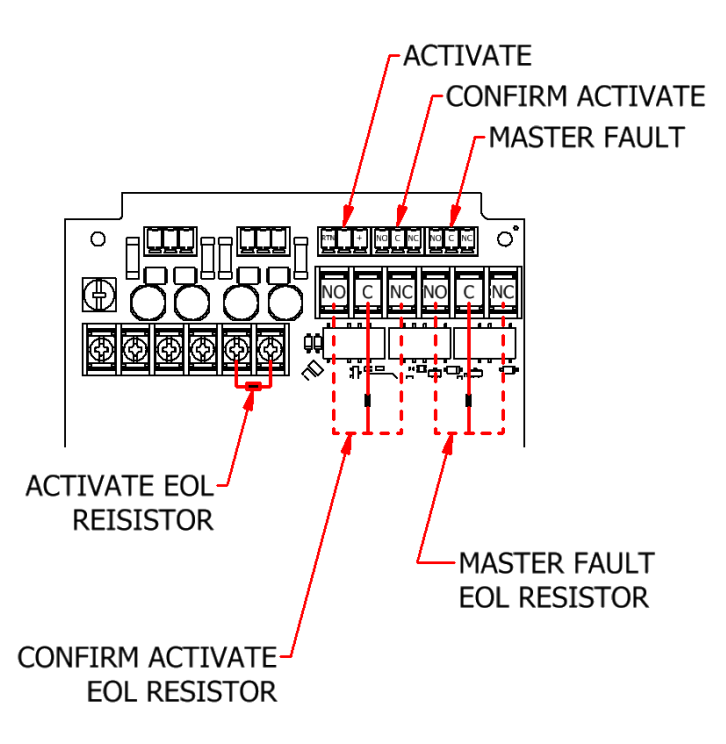

Figure 14: User Interface I/O Terminals

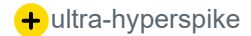

# HYPERSPIKE

### 3.4 Batteries

The backup batteries in the Encompass LT system are stored in the bottom of the cabinet as shown in **Figure 15**. In the event of a power failure, the Encompass LT system will seamlessly switch to DC power if it is available. The DC power comes from two user-supplied AGM (Absorbent Glass Mat) or Gel-Cell batteries. AGM batteries do not vent like lead acid batteries and are more tolerant to high temperatures.

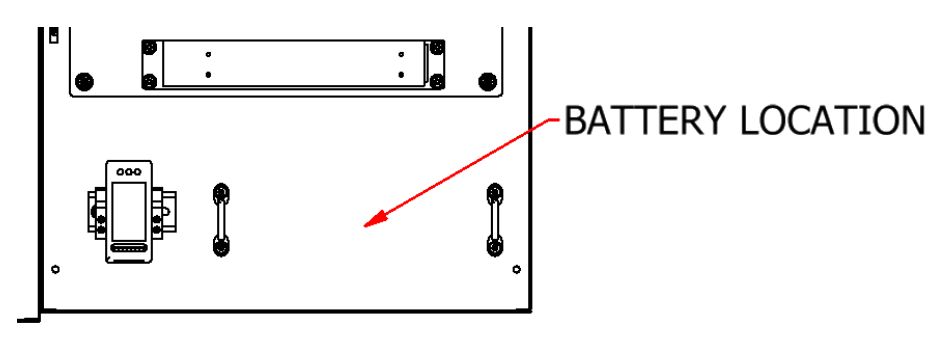

Figure 15: Battery Backup Location

**Battery Selection** 

#### Only install AGM or gel cell batteries in the Encompass LT cabinet.

The maximum battery size, including terminal bolts, is 8.13 L x 6.67 H x 3.50 W (inches). The terminal bolts must be size  $\frac{1}{4}$ " (Ø.250) or smaller. If your preferred battery is asymmetrical, choose the orientation that has the positive (+) terminal on the left when the terminals are closest to you.

When choosing a battery, select a 12 Volt, deep cycle, AGM or gel cell with the highest capacity that does not exceed the maximum dimensions. A minimum capacity of 20AH is recommended. Do not mix batteries from different manufacturers or with differing capacities. **Table 6** shows some suggestions as of the time of this writing.

| Manufacturer | Part Number   |
|--------------|---------------|
| Duracell     | CYL10007      |
| Duracell     | DURAGM-18L    |
| Duralast     | ETX18L        |
| Xtreme       | CYLA24HLBSXTA |

#### Table 6: Suggested AGM Batteries

If the required runtime of the system while on battery backup is known, the following equations can be used to determine the minimum Ah capacity (CMIN) of each battery installed in the Encompass LT cabinet. First, determine the necessary runtime (in hours) of the system for each of the following: Hours of Standby (HS), Hours Playing Tone (HT), and Hours Playing Voice (HV). It is also necessary to know the total wattage of the load(s) installed. For a 2-channel system, the load for each channel must be known (L1 and L2 in Watts).

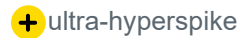

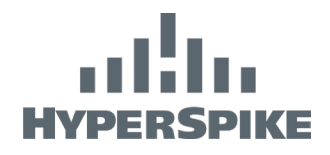

#### Table 7: Energy Calculation Formulas

| USSI Part Number | S (Watts) | T (Watts)                           | V (Watts)                        |
|------------------|-----------|-------------------------------------|----------------------------------|
| 90250A-801*      | 2.7       | 10 + 1.29 x L1                      | 10 + 0.54 x L1                   |
| 90250A-802**     | 4.3       | 18.9 + (1.29 x L1) + (1.29 x<br>L2) | 18.9 + (0.54 x L1) + (0.54 x L2) |
| 90272A-801       | 3.5       | 10.8 + 1.29 x L1                    | 10.8 + 0.54 x L1                 |
| 90272A-802       | 5.1       | 19.7 + (1.29 x L1) + (1.29 x<br>L2) | 19.7 + (0.54 x L1) + (0.54 x L2) |

\* If 72899B-801 IP Module Accessory is installed, use Energy Calculation Formulas for 90272A-801.

\*\* If 72899B-801 IP Module Accessory is installed, use Energy Calculation Formulas for 90272A-802.

Using the following equations, and the corresponding values from **Table 7**, determine the energy required in each state:

$$\begin{split} E_S &= S \times H_S \\ E_T &= T \times H_T \\ E_V &= V \times H_V \end{split}$$

Use the following equation to determine the minimum battery capacity required:

$$C_{MIN}(Ah) = \frac{E_S + E_T + E_V}{24}$$

#### Connecting the Batteries

**Note**: Positive (+) battery wires have in-line blade fuses. Remove fuses before battery installation or maintenance is performed.

Note: Replace with same size and type fuse.

Note: 90250A-802 has two (2) sets of 10 AWG positive and negative power cables.

Position the first battery into the cabinet between the battery straps with the terminals facing towards the door. Carefully attach the 10 AWG red (+) power and 18 AWG red (+) battery charger cables to the first battery's positive (+) terminal.

Take extreme caution when connecting battery jumper wire as there is no in-line fuse. Connect the black end of the short 10 AWG red and black jumper cable to the first battery's negative (-) terminal. Position the second battery in front of the first with the battery terminals facing the door. Attach the red end of the short red and black cable to the second battery's positive (+) terminal.

Connect the 10 AWG black (-) power and 18 AWG black (-) battery charger cables to the second battery's negative (-) terminal.

Finally, securely strap both batteries into position in the bottom of the cabinet using the straps provided.

+ultra-hyperspike

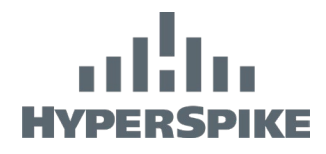

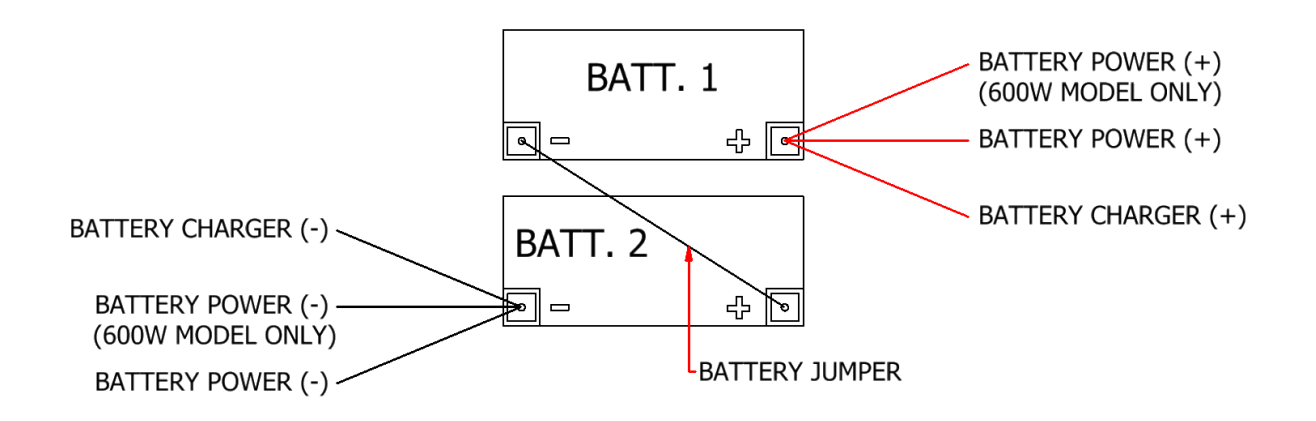

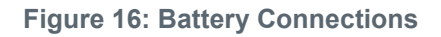

3.5 Connecting AC Power and Ground

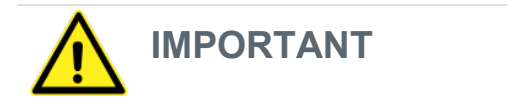

Only install AGM or gel cell batteries in the Encompass LT cabinet.

Run conduit from the AC power source to the left side of the Encompass LT cabinet. Conduit should never enter through the top of the cabinet.

The Encompass LT system will operate on 102-240 VAC (50/60 Hz) without modifications. The terminal strip will accept wire from 14-22 AWG.

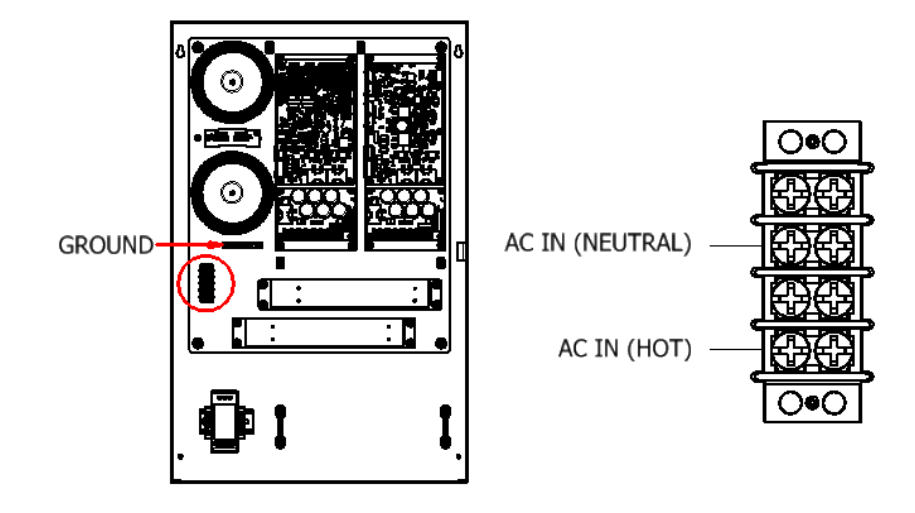

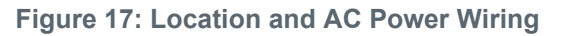

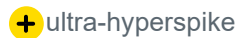

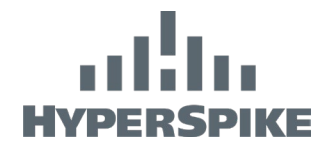

# 3.6 Speaker Fault Deactivation

In the event speaker monitoring is not desired or a third-party monitoring system is used, Speaker Faults can be disabled by using the supplied Speaker Fault Disable Jumper. With speaker faults disabled the Encompass LT will **NOT** indicate faults if a speaker wiring fault occurs.

With the Encompass LT powered off, plug the jumper connector into the control card per **Figure 18.** The system will detect the jumper only during power up.

Note: If the system is not powered off when installed, the deactivation will not take effect until the Encompass LT is power cycled. The Encompass LT must be powered off when installing the jumper.

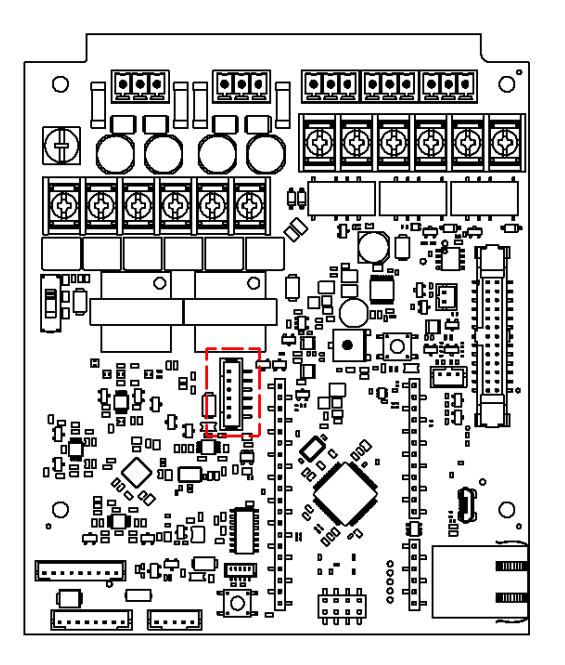

Figure 18: Jumper Connector Location

# 4. COMMISSIONING

### 4.1 Post Installation System Check

- 1) Check to ensure all wiring connections are secure:
  - AC input wiring
  - o Battery wiring
  - $\circ \quad \text{Audio input wiring} \quad$
  - o I/O control and monitoring wiring
  - EOL resistors (optional)
  - Speaker wiring (check polarity of each speaker connection)

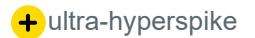

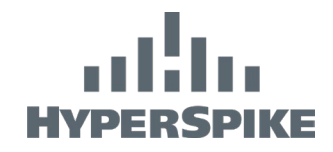

 Verify audio source voltage is correct and it is wired to the correct input (250 mVRMS – 1 VRMS or proper 25/70/100 VRMS).

#### 4.2 Power-up Sequence

- 1) Enable AC feeder circuit power.
- 2) Install battery fuses.
- 3) As system initializes, amplifiers will power up in sequence. Full system initialization may take up to 30 seconds.
- 4) Once system has fully initialized for the first time, a speaker calibration sequence must be run. In order to clear the calibration fault, this must be performed. Refer to **Section 4.3** for this procedure.
- 5) System status LED should show a steady green light. Refer to **Section 5.1** for clarification of fault LED.
- 6) To verify battery operation, disable AC power. Wait 10 seconds for power supply to completely disable and verify that system is still running. Fault LED should indicate "AC FAULT".

### 4.3 Calibration

The first time the cabinet is powered on, there will be no calibration data stored and the calibration procedure must be performed. Any time changes are made to the speaker system, the calibration procedure should be performed. This includes changes to wiring, adding or subtracting speakers from the system, and changing tap settings on existing speakers. Failure to re-calibrate the system after changes have been made can result in false fault indications or failure to indicate an actual fault in the system.

- 1) Turn volume potentiometer to the lowest setting (full counter-clockwise position).
- 2) Press and hold test button until status LED begins rapidly flashing red (approximately 5 seconds)
- 3) Release the test button and the system will begin calibration.
- 4) After calibration is complete, the red LED will cease to flash rapidly and the system will return to normal operation.
- 5) Set volume potentiometer to desired position.

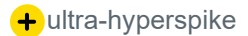

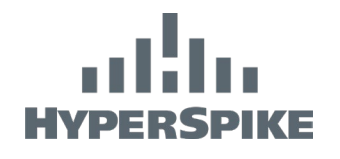

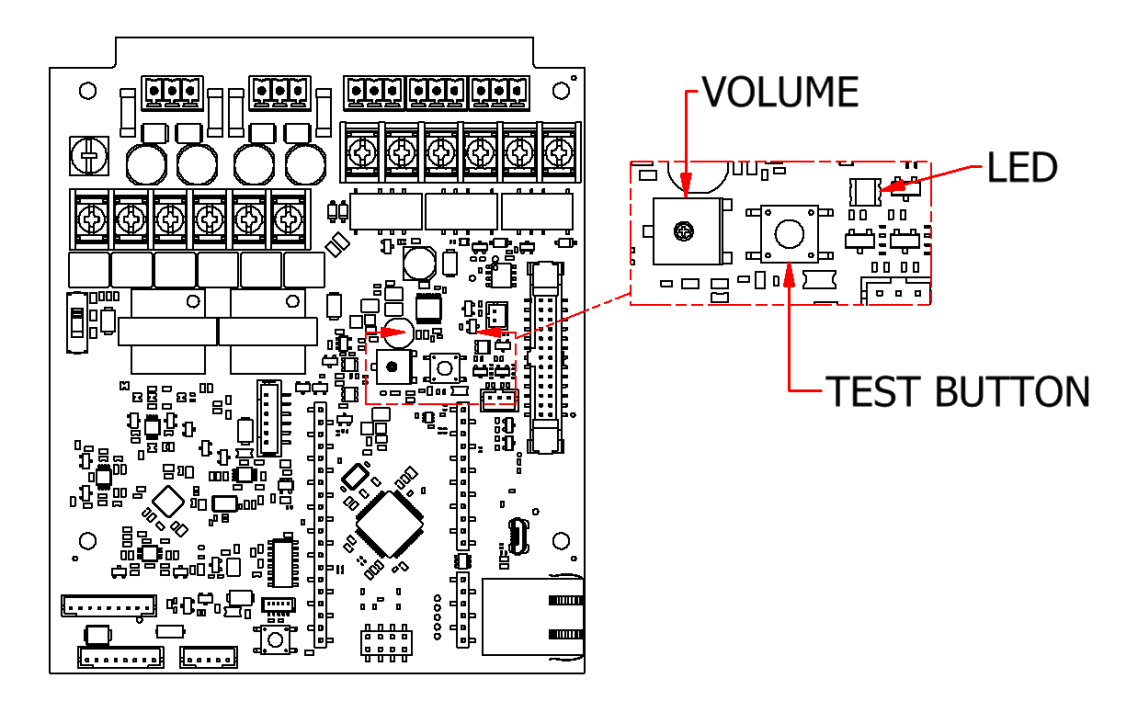

Figure 19: Calibration

If the system exhibits no faults, the system status LED will illuminate steady green. If the system contains a fault, it will flash red with the appropriate sequence. Refer to **Section 5.1** for a list of faults.

When performing a re-calibration, it is not necessary to clear the previous calibration data as the previous data will automatically be over-written when the calibration procedure is performed. However, if you would like to clear the calibration data, follow this procedure.

- 1) Turn volume potentiometer to the lowest setting (full counter-clockwise position).
- 2) Press and hold test button. After 5 seconds, red LED will be begin flashing rapidly. Continue to hold for another 5 seconds until red LED ceases rapid flashing.
- 3) Set volume potentiometer to desired position.

The system will return to normal operation and indicate a calibration fault as well as any other faults the system may exhibit. A calibration fault will not affect the output performance of the system.

### 4.4 Testing and Adjusting

A push-to-test (PTT) button is provided on the Control Board in the Encompass LT cabinet to allow for system testing independent of other audio input devices. Pressing the PTT button will output a 1 kHz tone.

The volume potentiometer is intended to allow installers to adjust the output level during installation by limiting the overall output to less than full power if desired.

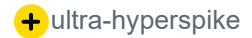

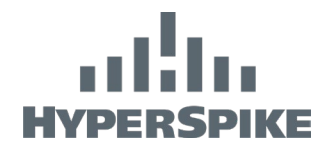

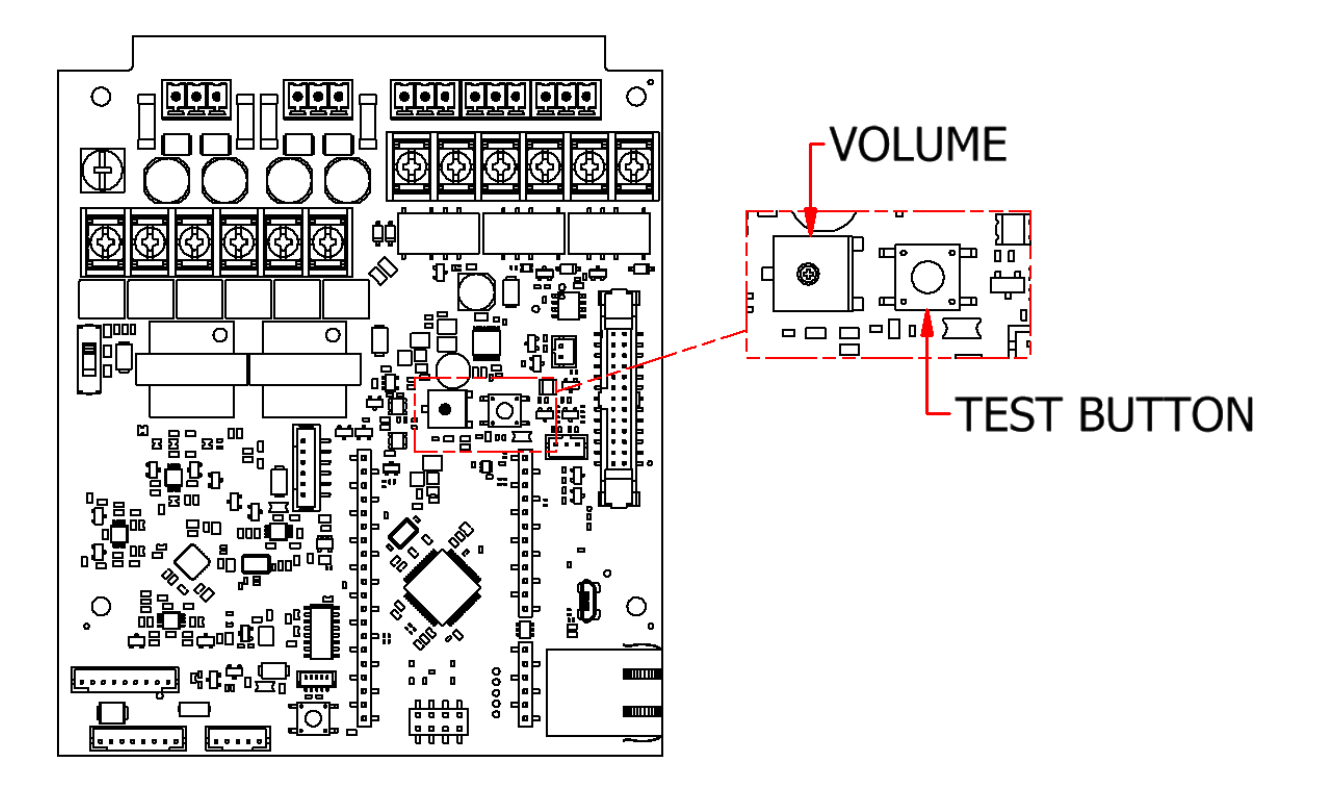

Figure 20: Test Button and Volume Adjustment

### 4.5 Amplifier Output Verification/Adjustment

If cabinet is to be tested without speakers, ensure speaker wires are disconnected before proceeding.

- 1) Turn volume knob fully clockwise.
- 2) Depress PTT button and measure output of each amplifier channel.
- 3) The volume potentiometer can be adjusted to turn the output level down if desired. The reduction in output SPL can be calculated using the following formula:

dB reduction = 20 x Log(Set Volume Voltage / Full Volume Voltage).

**Note:** Setting the volume potentiometer to the 9 o'clock position (approximate midpoint) will set the output to approximately 12 dB down from full power.

4) Turn off AC power and remove battery fuses. Wait until system is fully powered down (all LEDs inside cabinet will extinguish). Hook up speaker wires to terminal blocks per Section 3.2. Follow power-up sequence to bring system back online.

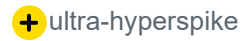

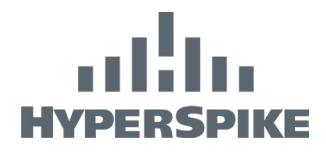

# 5. HEALTH AND STATUS MONITORING

**Note**: The Master Fault relay will indicate faults even if the cabinet is de-energized. This ensures that a total system failure will indicate a fault.

### 5.1 System Status LED

The Encompass LT system contains a status LED on the outside of the cabinet as well as one on the control card inside the cabinet. They both indicate the same status. When the system is fully operational and in good health, the status LED will indicate a sold green light. If there is a fault in the system, the LED will flash red in a sequence indicating the appropriate fault(s). If the system exhibits multiple faults, the system will cycle through, indicating each. Refer to

**Table 8** for the list of faults and a brief description.

| Number of<br>Flashes | Fault                  | Description                                                                                             |
|----------------------|------------------------|----------------------------------------------------------------------------------------------------|
| 1                    | AC Fault               | The AC voltage is outside of the acceptable range, or the internal AC power supply has failed.          |
| 2                    | DC Fault               | The battery voltage inside the cabinet is outside the acceptable range for proper operation.            |
| 3                    | Amplifier Fault        | The amplifier has detected a fault in the amplifier circuitry.                                          |
| 4                    | Speaker Fault          | The amplifier has detected a significant change in the impedance attached to the output of the cabinet. |
| 5                    | Communication<br>Fault | The Encompass LT cabinet has detected an internal communication fault.                                  |
| 6                    | Calibration Fault      | The Encompass LT system does not have any calibration data stored internally.                           |

#### Table 8: System Faults

During an AC fault, the system will be operating off battery backup power. While the cabinet will continue to operate on DC power, it is essential to diagnose and resolve the AC fault to ensure continued operation. Likewise, during a DC fault, the system will continue to operate, but is not guaranteed to continue operating upon AC power failure.

The Encompass LT system monitors the speaker load attached to its output when the system is inactive. If it detects a significant change in the impedance, it will indicate a speaker fault. For this to work correctly, the system must be calibrated after installation. When the system is first installed, there will be no calibration data stored internally and the red status LED will flash appropriately. Refer to **Section 4.3** for the calibration procedure.

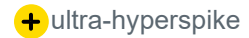

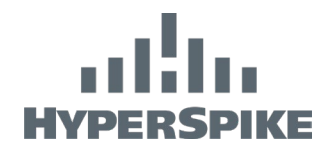

### 5.2 Power Management Board Status

The power management circuit board has a green status LED that indicates the system has bus voltage that is successfully being supplied by AC power. If this LED is not lit and the AC power is present, refer to **Section 6.3** for troubleshooting.

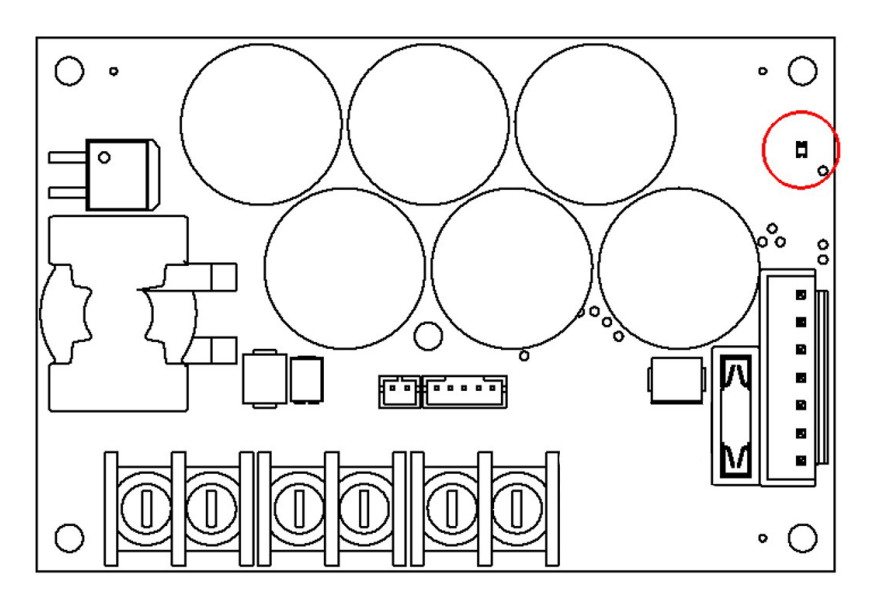

Figure 21: Power Management Board Status LED

### 5.3 Amplifier Status

Each amplifier circuit board has three (3) status LEDs. If the cabinet status LED is indicating an amplifier or speaker fault, the faulted amplifier will illuminate the red FAULT LED

When the system is functioning properly and idle, the green power LED should be illuminated. When the amplifiers are active, the green Enable LED will also illuminate. If the red LED is illuminated, there is a fault within the amplifier or speaker. Refer to **Section 6.3** for troubleshooting.

\*note: One amplifier in the system is installed underneath the control card and the amplifier status LEDs may not be visible.

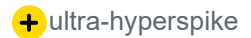

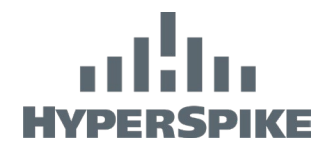

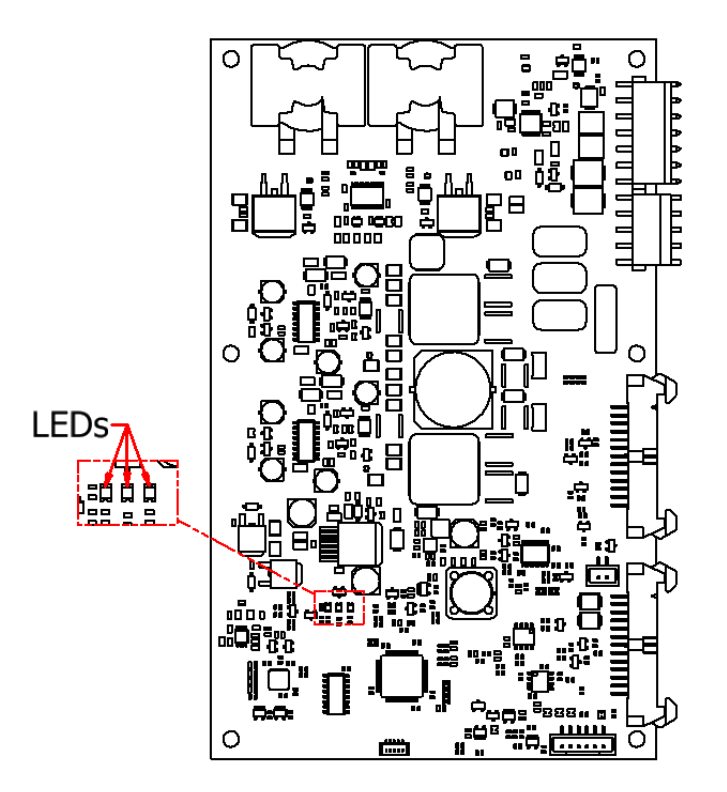

#### Figure 22: Amplifier Status LEDs

#### **Table 9: Amplifier Status LED Definitions**

| LED Number | Color | Indicates                                              |
|------------|-------|--------------------------------------------------------|
| 1          | Green | Enable – The amplifier circuit is enabled.             |
| 2          | Red   | Fault – There is an amplifier system or speaker fault. |
| 3          | Green | Power – The circuit board is powered on.               |

# 6. MAINTENANCE AND TROUBLESHOOTING GUIDE

### 6.1 Recommended Maintenance

On a regular basis, check the system:

- Check cabinet for vandalism or natural damage.
- Check speaker wiring for frays, cuts, and kinks.
- Perform an operational test.
- For batteries, follow the battery manufacturer's maintenance schedule.

### 6.2 Wiring Diagram

A digital copy of the wiring diagram can be found at:

#### https://www.ultra-hyperspike.com/product/encompass-lt/

+ultra-hyperspike

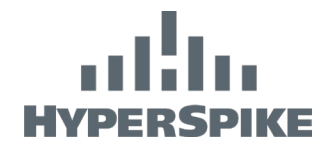

# 6.3 Fuse Replacement

The Encompass LT uses 32V automotive, blade type, fast acting fuses in the system. These fuses are field replaceable. When replacing always ensure the proper amperage and style fuse is being used.

A 20A fuse can be found on the power management circuit board(s) and on the battery power cable(s).

A 10A fuse can be found on the battery charger cable.

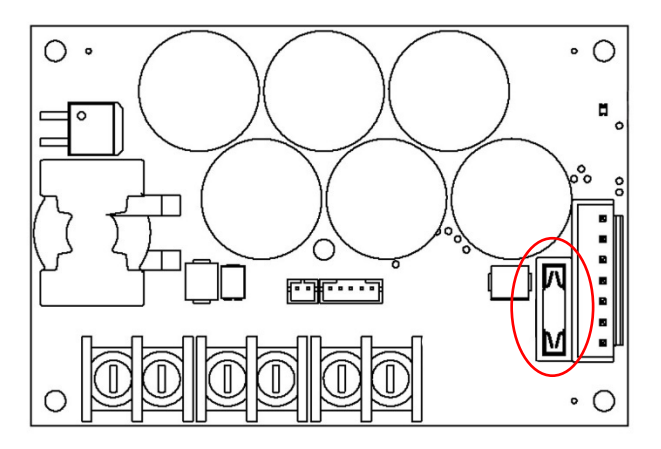

Figure 23: Power Management Fuse Location

### 6.4 Troubleshooting Guide

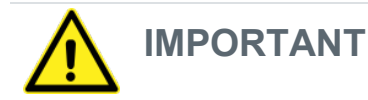

Before inspecting any cables or connections, ensure power is removed from the cabinet and all LEDs are extinguished.

#### Diagnose problems with the Encompass LT system with

**Table 10**. Find the effect being experienced in the left-most column and eliminate possible causes using the troubleshooting steps. Start at the top of the list of possible causes for the effect being observed and move down. If the problem is not listed or persists after following the instructions, contact your dealer or service center.

For accurate and expedient customer service, please have the following information readily available when contacting Ultra: model number, serial number, and purchase date of cabinet. The cabinet model and serial number can be found on the label that is attached to the inside of the cabinet door. This information can be recorded at the beginning of this manual.

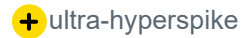

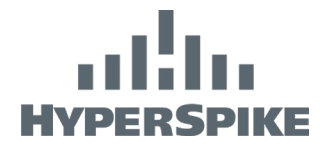

#### Table 10: Troubleshooting Guide

| Observed Effect   | Possible Cause          | Troubleshooting Steps                                                   |
|-------------------|-------------------------|-------------------------------------------------------------------------|
| No Output         | Volume at minimum       | Verify system output while increasing the volume with the               |
|                   |                         | test tone button depressed.                                             |
|                   | AC Fault                | Verify an AC Fault is present. See AC Fault to troubleshoot.            |
|                   | DC Fault                | Verify a DC Fault is present. See DC Fault to troubleshoot.             |
|                   | Amp Fault               | Verify an Amp Fault is present. See Amp Fault to                        |
|                   |                         | troubleshoot.                                                           |
|                   | Speaker Fault           | Verify a Speaker Fault is present. See Speaker Fault to                 |
|                   |                         | troubleshoot.                                                           |
|                   | Power/Filter board fuse | Remove Power/Filter board fuse and inspect. Replace with                |
|                   | blown                   | same type/rating if necessary.                                          |
|                   | Activate signal not     | Verify voltage at Activate Input connection is within                   |
|                   | present                 | activation range and has correct polarity. Green LED near               |
|                   |                         | activation input should illuminate when system                          |
|                   |                         | acknowledges activation signal is present.                              |
|                   | Line-in signal of       | Verify AC voltage across input greater than 125 mVRMS.                  |
|                   | insufficient voltage    |                                                                         |
|                   | High Voltage Audio-in   | Verify AC voltage across input greater than 3 VRMS for 25 V             |
|                   | signal of insufficient  | input, greater than 9 VRMS for 70 V input, and greater than             |
|                   | voltage                 | 12 VRMS for 100V input. Also verify that proper input range             |
|                   |                         | is selected.                                                            |
|                   | Audio Input Transient   | Verify AC voltage across the appropriate EOL resistor                   |
|                   | protection fuse blown   | terminals matches the voltage across the input and is                   |
|                   |                         | greater than the minimum voltage required. If voltage is                |
|                   |                         | terminals, the transient suppression has tripped. Contact               |
|                   |                         | HyperSpike <sup>®</sup> Customer Service to obtain a replacement        |
|                   |                         | Control Card                                                            |
|                   | Speaker Output          | For each speaker output transient suppressor, verify AC                 |
|                   | Transient protection    | voltage across its output is within 100 mV as that across its           |
|                   | fuse(s) blown           | input. If voltage is present at the input to a transient                |
|                   |                         | suppressor but is not at its output, that transient suppressor          |
|                   |                         | is faulty. Contact HyperSpike <sup>®</sup> Customer Service to obtain a |
|                   |                         | replacement speaker output transient suppressor.                        |
| No Output         | Faulty activate relay   | 1. Verify Activate LED on control card lights when activated            |
|                   |                         | and activate voltage is within specified range.                         |
|                   |                         | 2. If the Activate LED does not light when the activate signal          |
|                   |                         | is active, the Activate relay may be faulty. Contact                    |
|                   |                         | HyperSpike <sup>®</sup> Customer Service to obtain a replacement        |
|                   |                         | Control Card.                                                           |
|                   | Battery power terminals | Verify the battery power leads do not have intermittent,                |
|                   | loose/disconnected      | corroded, or otherwise poor connection to the batteries.                |
|                   | 1                       |                                                                         |
| Reduced Speaker   | DC Fault                | Verify a DC Fault is present. See DC Fault to troubleshoot.             |
| Output / Cuts Out | Amp Fault               | Verify an Amp Fault is present. See Amp Fault to                        |
| in Loud Portions  |                         | troubleshoot.                                                           |
| ot Audio          | Speaker Fault           | Verify a Speaker Fault is present. See Speaker Fault to                 |
|                   |                         | troubleshoot.                                                           |

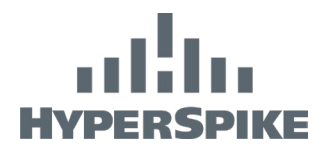

| Observed Effect | Possible Cause           | Troubleshooting Steps                                         |
|-----------------|--------------------------|---------------------------------------------------------------|
|                 | Thermal foldback         | Self-protection can limit amplifier output level. Disable     |
|                 |                          | amplification and allow the cabinet internal temperature to   |
|                 |                          | decrease to below 40°C.                                       |
|                 | AC Line Voltage at       | Ensure AC line voltage is within cabinet rating.              |
|                 | cabinet too low          |                                                               |
|                 | Amp ribbon cable         | Verify the ribbon cables that connect the control card and    |
|                 | disconnected             | amplifier cards to each other are all present, fully seated,  |
|                 |                          | and do not show obvious damage.                               |
|                 | Battery power terminals  | Verify the battery power leads do not have intermittent,      |
|                 | loose/disconnected       | corroded, or otherwise poor connection to the batteries.      |
|                 | Batteries unable to      | Verify the batteries are in good health and are sized         |
|                 | supply power             | appropriately to supply full power to the system.             |
|                 |                          |                                                               |
| Works on AC but | DC Fault                 | Verify a DC Fault is present. See DC Fault to troubleshoot.   |
| not DC          | DC fuses blown           | Remove DC power fuse(s) from battery power cable(s) and       |
|                 |                          | inspect. Replace with same type/rating if necessary.          |
|                 | Batteries not charging   | Verify charger LED is blinking. If not, see Batteries Not     |
|                 |                          | Charging to troubleshoot.                                     |
|                 | Batteries beyond usable  | Verify the batteries are healthy. For proper operation, they  |
|                 | life                     | must be able to deliver at least 20 A for a single amplifier  |
|                 |                          | system, and 40 A for a dual amplifier system when fully       |
|                 |                          | charged. If not, replace the batteries.                       |
|                 |                          |                                                               |
| Works on DC but | AC Fault                 | Verify an AC Fault is present. See AC Fault to troubleshoot.  |
| not AC          | Faulty Power Supply      | Verify the LED near the power connections on the power        |
|                 |                          | supply is lit green. If not, and no AC Fault is reported,     |
|                 |                          | contact HyperSpike <sup>®</sup> Customer Service to obtain a  |
|                 |                          | replacement Power Supply.                                     |
|                 |                          |                                                               |
| Batteries Not   | AC Fault                 | Verify an AC Fault is present. See AC Fault to troubleshoot.  |
| Charging        | Charger fuse blown       | Remove battery charger in-line fuse and inspect. Replace      |
|                 |                          | with same type/rating if necessary.                           |
|                 | Batteries beyond usable  | Verify the batteries can still take a charge and deliver at   |
|                 | life                     | least 20 A for a single amplifier system, and 40 A for a dual |
|                 |                          | amplifier system when fully charged. If not, replace the      |
|                 |                          | batteries.                                                    |
| Batteries Not   | Battery terminals        | Verify the battery charging leads do not have intermittent,   |
| Charging        | loose/disconnected/wired | corroded, or otherwise poor connection to the batteries and   |
|                 | incorrectly              | that they are connected to the battery with the correct       |
|                 |                          | polarity.                                                     |
|                 | Charger output cable     | Verify the charger output cable is connected to the charger.  |
|                 | disconnected             |                                                               |
|                 | 1                        |                                                               |
| AC Fault        | Feeder circuit breaker   | Verify the breaker in the panel feeding AC power to the       |
|                 |                          | cabinet is closed and not tripped.                            |

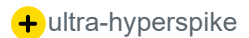

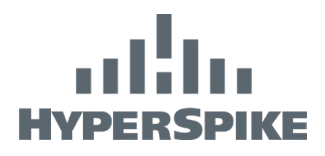

| Observed Effect | Possible Cause                                                                                                    | Troubleshooting Steps                                                                                                    |  |  |
|-----------------|----------------------------------------------------------------------------------------------------|----------------------------------------------------------------------------------------------------|--|--|
|                 | Power supply                                                                                                    | CAUTION: Exposed AC Line Voltage will be present during                                                                                                    |  |  |
|                 | nonoperational                                                                                                    | the next step; USE EXTREME CAUTION.                                                                                                    |  |  |
|                 |                                                                                                    | MISE EN GARDE: La tension de ligne AC exposée sera                                                                                                    |  |  |
|                 |                                                                                                    | GRANDE PRUDENCE.                                                                                                    |  |  |
|                 |                                                                                                    | Verify the AC voltage at the input to the power supply is greater than 100 VAC. Verify the LED(s) near the power connections on (each) power supply is lit green. If it is not lit at all, contact HyperSpike <sup>®</sup> Customer Service to obtain a replacement Power Supply.                             |  |  |
|                 | 1                                                                                                    |                                                                                                    |  |  |
| DC Fault        | Battery fuse blown                                                                                                    | Verify the battery fuse is still in good working order.                                                                                                    |  |  |
|                 | Battery terminals                                                                                                    | Verify the battery power leads do not have intermittent,<br>corroded, or otherwise poor connection to the batteries                                                                                                    |  |  |
|                 | Batteries not charging                                                                                                  | Verify charger LED is blinking. If not, see Batteries Not                                                                                                    |  |  |
|                 |                                                                                                    | Charging to troubleshoot.                                                                                                    |  |  |
|                 | Batteries wired                                                                                                    | Verify battery input to the Switch Board is 26 VDC +/- 3 VDC                                                                                                    |  |  |
|                 | incorrectly                                                                                                    | and the polarity is correct per <b>Section 3.4</b> (                                                                                                    |  |  |
|                 |                                                                                                    | Connecting the Batteries).                                                                                                    |  |  |
|                 | Batteries depleted –                                                                                                    | Verify battery voltage is greater than 23.0 VDC with system                                                                                                    |  |  |
|                 | voltage too low                                                                                                    | inactive, or greater than 21.5 VDC with system active.                                                                                                    |  |  |
| Amp Fault       | CAUTION: This step will e<br>CAUTION.                                                                                   | AUTION: This step will expose the troubleshooter to AC Line voltage; USE EXTREME AUTION.                                                                                                    |  |  |
|                 | UTILISER LA PLUS GRA                                                                                                    | etape exposera le depanneur à la tension de ligne AC;<br>NDE PRUDENCE.                                                                                                    |  |  |
|                 | Observe the inside of the c<br>conditions. The faulted am<br>amplifier without any LEDs<br>the order of the amplifiers) | Observe the inside of the cabinet with power supplied as under normal operating<br>conditions. The faulted amplifier will either display a red fault LED or will be the first<br>amplifier without any LEDs lit (follow the ribbon cables from the control card to determine<br>the order of the amplifiers). |  |  |
|                 | Temporary condition                                                                                                    | If a red LED is lit on one of the amplifier boards, verify the<br>Amp Fault is cleared on a subsequent activation of the<br>system.                                                                                                    |  |  |
|                 | Amp ribbon cable disconnected                                                                                           | Verify the ribbon cables that connect the amplifier cards to<br>each other are all present, fully seated, and do not show<br>obvious damage.                                                                                                    |  |  |
| Amp Fault       | Shorted amp output wiring                                                                                               | Disconnect the speaker wiring and verify a short does not<br>exist between the amplifier outputs for the faulted channel.<br>Reconnect the speaker wiring.                                                                                                    |  |  |
|                 | Shorted speaker wiring                                                                                                  | Disconnect the speaker wiring and verify a short does not<br>exist between the speaker wires for the faulted channel.<br>Reconnect the speaker wiring.                                                                                                    |  |  |

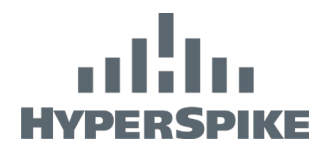

| Observed Effect                  | Possible Cause                                                                                                    | Troubleshooting Steps                                                                                                    |  |  |
|----------------------------------|----------------------------------------------------------------------------------------------------|----------------------------------------------------------------------------------------------------|--|--|
| Speaker Fault                    | CAUTION: This step will expose the troubleshooter to AC Line voltage; USE EXTREM CAUTION.                                                                                          |                                                                                                    |  |  |
|                                  | MISE EN GARDE: Cette étape exposera le dépanneur à la tension de ligne AC;<br>UTILISER LA PLUS GRANDE PRUDENCE.                                                                    |                                                                                                    |  |  |
|                                  | Observe the inside of the cabinet with power supplied as under normal operating conditions. The amplifier for the channel connected to the speaker fault will display a fault LED. |                                                                                                    |  |  |
|                                  | Shorted amp output<br>wiring                                                                                                    | Disconnect the speaker wiring and verify a short does not<br>exist between the amplifier outputs for the faulted channel.<br>Reconnect the speaker wiring when troubleshooting is<br>complete.                                                                                                   |  |  |
|                                  | Shorted speaker wiring                                                                                                    | Disconnect the speaker wiring and verify greater than 4<br>Ohms exists between the speaker wires for the faulted<br>channel. This measurement can be affected by wind on the<br>speaker. Reconnect the speaker wiring when<br>troubleshooting is complete.                                       |  |  |
|                                  | Open in speaker wiring                                                                                                    | Disconnect the speaker wiring and inspect for problems.<br>Reconnect the speaker wiring when troubleshooting is<br>complete.                                                                                                    |  |  |
|                                  | Output Transient protection fuse blown                                                                                                    | <b>CAUTION</b> : This step will expose the troubleshooter to AC Line voltage; <b>USE EXTREME CAUTION</b> .                                                                                                    |  |  |
|                                  |                                                                                                    | MISE EN GARDE: Cette étape exposera le dépanneur à la tension de ligne AC; UTILISER LA PLUS GRANDE PRUDENCE.                                                                                                    |  |  |
|                                  |                                                                                                    | With the cabinet powered as normal and active, verify the voltage measured across the input to the faulted channel's speaker output transient suppressor is greater than 1 VAC and within 100 mVAC of the voltage measured across the output of the same suppressor.                             |  |  |
|                                  | Speaker failure                                                                                                    | Verify the impedance of each channel of the emitter head is<br>similar to the others. The channel with different impedance is<br>likely the failed channel.                                                                                                    |  |  |
|                                  |                                                                                                    |                                                                                                    |  |  |
| Power/Filter board<br>Fuse Blown | Amp power shorted                                                                                                    | For the channel with the blown fuse: verify the red wires in<br>the wiring harness between the power/filter board and the<br>amplifier are intact, have sound connection to the<br>connectors at each end, and are not damaged. Verify no<br>other conductor is shorting to the amplifier board. |  |  |
| Power/Filter board<br>Fuse Blown | Shorted amp output<br>wiring                                                                                                    | Disconnect the speaker wiring and verify a short does not<br>exist between the amplifier outputs for the faulted channel.<br>Reconnect the speaker wiring when troubleshooting is<br>complete.                                                                                                   |  |  |
|                                  | Normal degradation                                                                                                    | If none of the above apply, replace the fuse with the same type and size and apply power to the system. If the fuse continues to blow, contact HyperSpike <sup>®</sup> Technical Support for assistance.                                                                                         |  |  |

# IIIIII HYPERSPIKE

# 7. WARRANTY

Ultra Electronics – USSI warrants that its products shall conform to the published specifications as of the date of order and shall be free from defects in material and workmanship.

Upon receipt of the returned product(s), Ultra Electronics – USSI will repair or replace any and all product(s) at its discretion. Ultra Electronics – USSI will not issue a credit for product(s) returned through the Return Authorization process. This warranty is extended to the original purchaser and all subsequent owners, provided a copy of the original dated bill of sale is presented when service is requested under warranty.

#### HyperSpike<sup>®</sup> Warranty Period

Such warranty shall extend for a period of one (1) year from the date of shipment from USSI's facility.

#### How to obtain service under this warranty

If your product(s) should require service, please write, phone, fax, or email us at:

Ultra Electronics – USSI 4868 East Park 30 Drive Columbia City, Indiana, USA 46725 Phone: 260-248-3665 Email: ServiceDepartment@ultra-ussi.com

Ultra Electronics – USSI will provide a Return Material Authorization (RMA) number so that you can ship the product(s) to our factory. Do not ship the product(s) to us without first obtaining an RMA number. Place the RMA number on all boxes returned to the factory. You are responsible for transporting your product(s) to our factory. We will pay the return shipping charges on all product(s) repaired under warranty.

#### Failures not covered by this warranty

This warranty covers defects in manufacture only. It does not cover:

- 1. damage caused by accident, misuse, abuse, product modification, or neglect;
- 2. damage incurred during shipment (you must claim these damages from the carrier);
- 3. damage resulting from failure to operate the product in accordance with the instruction manual; or
- 4. damage resulting from attempted repairs by unauthorized personnel.

#### **Exclusion of certain damages**

Ultra Electronics – USSI's liability is limited to the repair or replacement, at our option, of any defective product(s) and shall in no event include indirect, consequential, incidental, punitive, or special commercial damages of any kind. Some states do not allow the exclusion or limitation of indirect, consequential, incidental, punitive, or special damages so the preceding limitation or exclusion may not apply to you.

#### Warranty after repairs

An additional warranty of ninety (90) days will be extended to any parts that were repaired or replaced. The original standard warranty or any extended warranty that was purchased at the original time of sale of the product(s) is still in effect for the remainder of the warranty term.

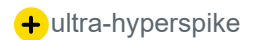

# IIIIII HYPERSPIKE

# Appendix A – IP Based Setup (90272A-80X)

The Encompass LT when equipped with the ECM400 module, provides a network addressable solution to allow a user to play background music, deliver live announcements via standard SIP protocols, and tie into a variety of number of different IP emergency notification system protocols.

# 1. MAKING CONNECTIONS

The IP Based Encompass includes a standard RJ45 network jack and requires a standard Ethernet cable (CAT5e or better).

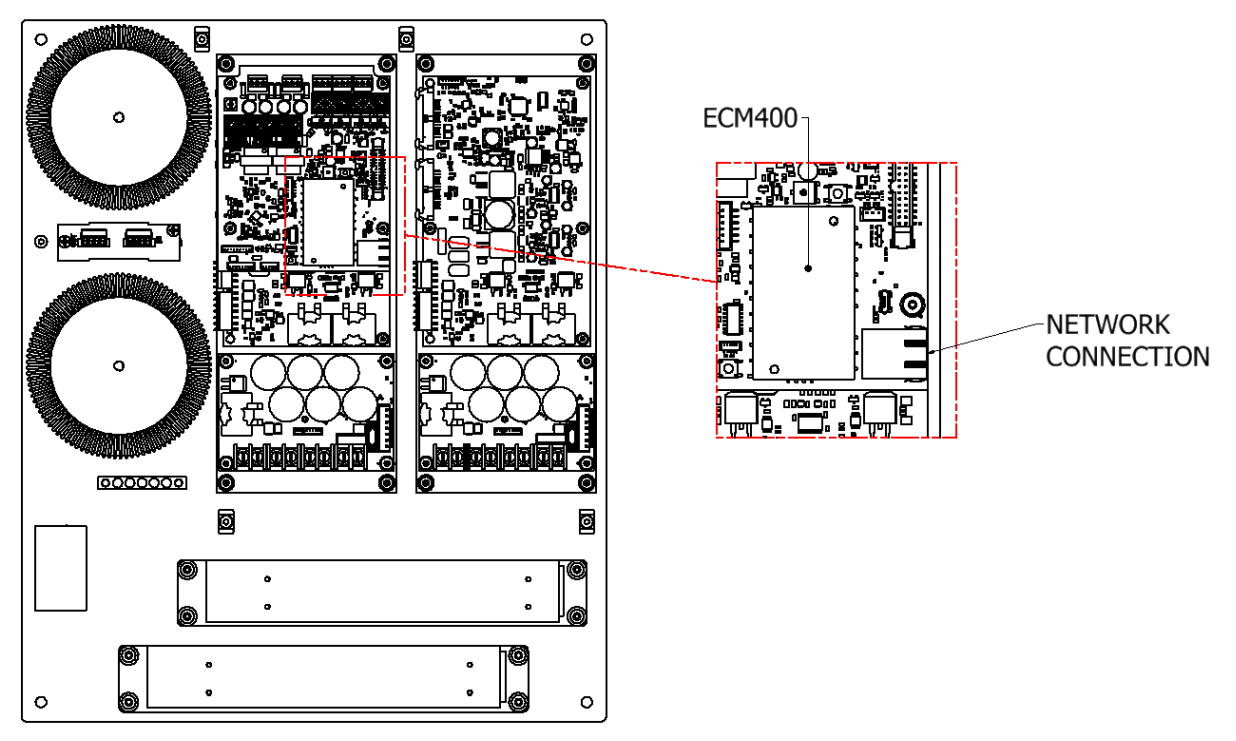

Figure 24 - Network Interface

# HYPERSPIKE

# 2. COMMISSIONING

### 2.1 Post Installation System Check

- 3) Check to ensure all wiring connections are secure
- 4) Verify PoE Network connections and that a DHCP Server is available within the network.

### 2.2 Power-up Sequence

- 7) Enable Power
- 8) The Encompass LT will acquire an IP Address and announce it on the speaker output.
- 9) By default, the device will announce itself to a Syn-Apps System, System Status LED and Application Status LED turn solid.

### 2.3 Managing Sources and Use of the Encompass LT

- 1) Login
  - a. Use your web browser to log into the Encompass LT Web Interface by typing the IP Address into your browser.
  - b. Use the user "admin" and the appropriate password provided on the sticker on the backside of the device.

#### 2) Configure your Sources

For the configuration of your sources, the following source types are available:

- Syn-Apps  $\rightarrow$  Announces the Encompass LT as an audio device in a Syn-Apps system
- Barix Radio  $\rightarrow$  Plays Barix Radio as http stream without any further configuration
- RTP  $\rightarrow$  Configures the Encompass LT to receive an RTP stream
- $HTTP \rightarrow Configures$  the Encompass LT to receive an HTTP stream
- SIP  $\rightarrow$  Configures the Encompass LT to be a SIP client
- Local File  $\rightarrow$  Allows to play audio files which are locally stored on the Encompass LT

Please refer to the help description in the user interface to properly configure your sources.

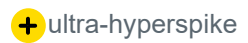

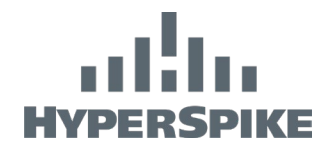

| B IP Speaker × +                                                                                                    | - 🗆 X                                                                                                    |
|----------------------------------------------------------------------------------------------------|----------------------------------------------------------------------------------------------------|
| ← → C ▲ Nicht sicher   192.168.11.179                                                                                                    | 🕶 🗟 🚖 🛈 🗯 🧕 :                                                                                                    |
| Settings Sources Audio Files Speaker Status System Status Logs D                                                                                                    | efaults Update Reboot IPFormer_TPA400 MAC 00:08:E1:08:06:23 FW 2.0.0                                                                                                    |
| IP Speaker                                                                                                    | BARIX                                                                                                    |
| Sources                                                                                                    | Import                                                                                                    |
| Input Sources Priority Table                                                                                                    | submit the changes to take effect.                                                                                                    |
| Impact Sources Honey Tuble                                                                                                    | Export                                                                                                    |
| import                                                                                                    | Exports definitions of sources. Only available as long as there are no changes                                                                                                    |
|                                                                                                    | Enabled                                                                                                    |
| Name CID Excerce Cell                                                                                                    | Enable or disable source                                                                                                    |
|                                                                                                    | Priority                                                                                                    |
| Server Domain sip100.barix.com                                                                                                    | Sets the source priority. If two sources have the same priority, no specific<br>behaviour is guaranteed.                                                                                                    |
| Dassword                                                                                                    | Туре                                                                                                    |
|                                                                                                    | Type of source to use:                                                                                                    |
| ON         Priority         2 v)         Type         RTP           Name         Add Channel         URL         rtpr//224.0.0.7:5555                                                                                                    | Barix Radio - Barix Radio,     Local file triggered by UPD.     InformaCast - InformaCast audio.     RTP - RTP stream.     SynAps - SynApps audio.     SIP - Receive SIP phone call.                                                                                                    |
| Volume 90%                                                                                                    | Name                                                                                                    |
|                                                                                                    | User friendly name for source.                                                                                                    |
| on Priority 3 V Type HTTP                                                                                                    | Sources Config                                                                                                    |
| Name Barix Radio                                                                                                    | commas. Selecting a source type will show the required config settings for that                                                                                                    |
| URL http://barix.streamguys.net/barix_hi                                                                                                    | source type.                                                                                                    |
| Volume 90%                                                                                                    | Barix Radio - No parameters needed.     InformaCast     A construction of the construction of the con |
| Ors         Priority         4 v         Type         Barix Radio           Name         (not configured)         Volume         90%         00%                                                                                                    | <ul> <li>micromocast DML the UML of informa.cast service. Can be empty to use auto discovery. The format can is "https://wservere/~protriate (/~path-)".</li> <li>IDLE couldo addressOnce the "InformaCast URL" is specified, you can specify the RTP stream for the IDLE audio. If left empty, there will be no IDLE audio.</li> <li>IDLE couldo formatiDLE audio format.</li> </ul>                                                                                                    |
| Off         Priority         5 v         Type         Barix Radio           Name         (not configured)         Image: Second Second Se | Local File     Trigger UDP port Port (between 8000 and 8999) to receive the UDP     datagram to trigger audio file play. Audio file must be uploaded in the     "Audio file" tab. The type of datagram message is                                                                                                    |

Individual Volume can be set for each of the sources.

Figure 25 - Sources Page

#### 3) Prioritize your Sources

Multiple sources can be configured at the same time and are played according to their given priority.

- Priority 1: Highest priority
- Priority 5: Lowest priority

Management of priority means that a present stream will be played over another configured stream.

#### Example of a Priority System

- Priority 3: HTTP Radio Stream playing Background music.
- Priority 2: RTP Streams playing adds over the background music. Background music will stop as soon as the RTP stream is present
- Priority 1: SIP call playing emergency calls. Background music or add will be stopped as soon as SIP call is present.

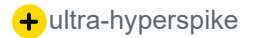

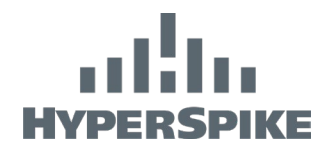

#### 4) Manage Local Files

Use the menu item "Audio Files" to manage your local files for the source type "Local Files".

| B IP Speaker × +                                                                                                | - 🗆 X                                                                                                    |
|----------------------------------------------------------------------------------------------------|----------------------------------------------------------------------------------------------------|
| ← → C ▲ Nicht sicher   192.168.11.179                                                                           | 아 책 ☆ 🛈 🗰 🧶 :                                                                                                    |
| Settings Sources Audio Files Speaker Status System Status Logs Defau                                            | Its Update Reboot IPFormer_TPA400 MAC 00:08:E1:08:06:23 FW 2.0.0                                                                                                    |
| IP Speaker                                                                                                    | BARIX                                                                                                    |
| Audio files                                                                                                    | Help                                                                                                    |
| Audio files available to play with "Local file" source type.                                                    | Audio Files                                                                                                    |
| Upload audio file<br>Upload audio files to use with local file source type.<br>Maximum upload size is 16384 KB. | Upload audio files to be available to be played as a "Local File". After upload the audio file, it can be played sending a UDP packet to the configured port, with content:<br>FILEPLAY=myFileName.mp3 |
| Upload                                                                                                    | There's a "play" button near each audio filename that allows to play it immediately. It will play that file until the end.                                                                             |
| Files on device:                                                                                                |                                                                                                    |
| Internal                                                                                                    |                                                                                                    |
| select all select none delete selected                                                                          |                                                                                                    |
| <ul> <li>171.6K AB00391755_01_Fehlalarm.mp3</li> <li>216.3K AB00391755_02_Evaluation mp3</li> </ul>             |                                                                                                    |
| <ul> <li>223.1K AB00391755_03_Schulzimmer.mp3</li> </ul>                                                        |                                                                                                    |
|                                                                                                    |                                                                                                    |
|                                                                                                    |                                                                                                    |
|                                                                                                    |                                                                                                    |

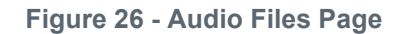

Note: Only MP3 Files are supported for Local Files at the time.

#### 5) Control the Encompass LT

Once the sources are configured, the Encompass LT will start playing them accordingly. Master Volume of the Encompass LT can be controlled on the "Settings" page of the web interface.

| B IP Speaker ×                                                                                | +                                    |                       | - 🗆 X                                                                                                    |
|-----------------------------------------------------------------------------------------------|--------------------------------------|-----------------------|----------------------------------------------------------------------------------------------------|
| ← → C ▲ Nicht sicher   19                                                                     | 92.168.11.179                        |                       | 아 🗟 🎓 🛈 🇯 🧟 :                                                                                                    |
| Settings Sources Audio Files                                                                  | Speaker Status System Status Logs De | efaults Update Reboot | IPFormer_TPA400_MAC 00:08:E1:08:06:23_FW 2.0.0                                                                                                    |
| IP Speaker                                                                                    |                                      |                       | BARIX                                                                                                    |
| Device Alias<br>Master Volume<br>+ Network Settings<br>+ Time Settings<br>+ Security Settings | 50%<br>Cancel Subr                   | nit                   | Help       Device Alias         Define a alias for the device. Useful for distinguishing multiple devices on the same network and browser favorites. Need to reload page to view changes.         Network Settings         Use Avahi discovery         If set to "yes", the Avahi discovery daemon is actived.         This daemon implements zero-configuration networking, including a system for multicast DNS/DNS-SD service discovery         Default "no"         Use SoniclP <sup>®</sup> |
|                                                                                               |                                      |                       | If not to "van" the device will appeured its IP address over the audie output                                                                                                    |

Figure 27 - Settings Page

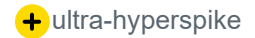

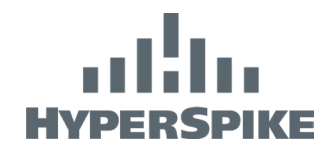

#### 6) Monitor the ENCOMPASS LT

The "Source Status" page on the web interface will show you the actual status of the sources of the Encompass LT. Every source status also includes a counter indicating how many times the actual source has been played.

| B IP Speaker                                            | × +                                               |                 |          |              |        |  |                                                                                                    |                                                                                                    | - 0                                   | ×                       |
|---------------------------------------------------------|---------------------------------------------------|-----------------|----------|--------------|--------|--|----------------------------------------------------------------------------------------------------|----------------------------------------------------------------------------------------------------|---------------------------------------|-------------------------|
| $\leftrightarrow$ $\rightarrow$ C $\blacktriangle$ Nich | ← → C 🔺 Nicht sicher   192.168.11.179 🕶 🗟 🛧 🛈 🌲 🧕 |                 |          |              |        |  | 🧶 i                                                                                                    |                                                                                                    |                                       |                         |
| Settings Sources A                                      | udio Files Speaker Statu                          | s System Status | Logs Def | aults Update | Reboot |  |                                                                                                    | IPFormer_TPA400 MAG                                                                                     | 00:08:E1:08:06:                       | 23 FW 2.0.0             |
| IP Speaker                                              |                                                   |                 |          |              |        |  |                                                                                                    |                                                                                                    | BAF                                   | RIX                     |
| Speaker Status                                          |                                                   |                 |          |              |        |  | Help<br>Speaker Status                                                                                                 |                                                                                                    |                                       |                         |
|                                                         | SIP Emergency Cal<br>Registered<br>Play count     | Yes<br>0        |          |              |        |  | Shows the current status of the<br>being heard, what is receiving d<br>Note: Some of the less priority of<br>relevant. | enabled sources. Sorted by pric<br>data and what is not receiving da<br>enabled sources may not be disp | rity, showing<br>ta.<br>layed, as the | ; what is<br>ey are not |
|                                                         | Add Channel   rtp<br>Play count                   | 0               |          |              |        |  |                                                                                                    |                                                                                                    |                                       |                         |
|                                                         | Barix Radio   HTTP<br>Play count                  | 1               |          |              |        |  |                                                                                                    |                                                                                                    |                                       |                         |
|                                                         |                                                   |                 |          |              |        |  |                                                                                                    |                                                                                                    |                                       |                         |

Figure 28 – Speaker Status Page

### 2.4 Security Settings

These settings are among the most important in the Settings page of the Encompass LT. In this section it is possible to Enable/Disable key functionalities:

- **Reboot:** Enable or disable the soft reboot from web user interface (button grayed out)
- **Reset Factory Default:** Enable or disable the possibility to reset the device to factory defaults from web user interface (button grayed out)
- **Update Function:** Enable or disable the possibility to update the device from web user interface (button grayed out)

### 2.5 Network Settings

In the Encompass LT Settings page there are parameters used to configure your device with the desired network settings. To set the network settings:

- 1) Wire your Encompass LT to a network where a DHCP server is available and switch it on, hear the IP announced over the audio output (SonicIP® function) and connect to its web browser.
- 2) Locate the Network Settings in the "Settings" menu.
- 3) Once settings are configured as desired click on Submit at the bottom of the page, the device will restart and if the IP is changed you must input the new address in the top bar

+ultra-hyperspike

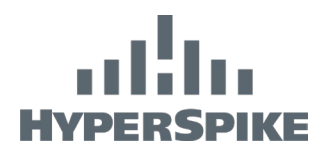

| B IP Speaker x +                                                                                                    | – 🗆 X                                                                                                    |
|----------------------------------------------------------------------------------------------------|----------------------------------------------------------------------------------------------------|
| ← → C ▲ Nicht sicher   192.168.11.179                                                                                                    | 🕶 🗟 🕁 🛈 🌲 🧟 🗄                                                                                                    |
| Settings         Sources         Audio Files         Speaker Status         System Status         Logs         Defaults         Update         Reboot | IPFormer_TPA400_MAC 00:08:E1:08:06:23_FW 2.0.0                                                                                                    |
| IP Speaker                                                                                                    | BARIX                                                                                                    |
| Device Alias Master Volume 50%                                                                                                    | Help Device Alias Define a alias for the device. Useful for distinguishing multiple devices on the same activate and however, forewister. Need to relead a new to view chapters.                                          |
| – Network Settings                                                                                                    | Network Settings                                                                                                    |
| Use Avahi discovery  No Oves Use SonicIP ONo ® Yes SonicIP Volume 70% Web Protocol HTTP                                                               | Use Avahi discovery<br>If set to "yes", the Avahi discovery daemon is actived.<br>This daemon implements zero-configuration networking, including a system for<br>multicast DNS/DNS-SD service discovery<br>Default: "no" |
| Obtaining IP method     DHCP v       DHCP Host Name                                                                                                   | Use SonicIP <sup>®</sup><br>If set to "yes", the device will announce its IP address over the audio output.<br>Default: "yes"                                                                                             |
| + Time Settings                                                                                                    | Sets the volume at which the SonicIP <sup>9</sup> will be announced at boot.<br>Default: "50%"                                                                                                    |
| + Security Settings Cancel Submit                                                                                                    | Protocol<br>Select "DHCP" for automatic assignment of IP address, Netmask, Gateway and<br>Primary/Alternative DNS.<br>Select "Static" for manually assigning IP address, Netmask, Gateway and<br>Primary/Alternative DNS. |

Figure 29 - Settings Page - Network Settings

# 2.6 Update the Firmware of ENCOMPASS LT

It is always good practice to run the latest firmware on the Encompass LT. The latest Firmware includes improvements and bug fixes. The firmware on the Encompass LT can be updated using the local web interface.

To update the firmware from the web user interface you need first to download the TAR package from the Barix website: www.barix.com/downloads (Firmware is under Products  $\rightarrow$  Decoder  $\rightarrow$  IP Former) or simply type: IP Former in the search bar in the same page. In this page, only the latest firmware from Barix is available.

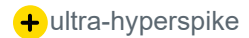

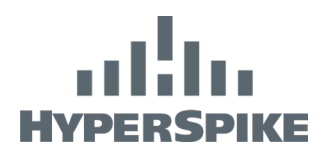

| B IP Speaker                                                                                                    | × +                                                                                                    | – 🗆 X                                                                                                    |  |
|----------------------------------------------------------------------------------------------------|----------------------------------------------------------------------------------------------------|----------------------------------------------------------------------------------------------------|--|
| ← → C ▲ N                                                                                                    | icht sicher   192.168.11.179                                                                                         | 🕶 🗟 ☆ 🛈 🏞 🧶 :                                                                                                    |  |
| Settings Sources                                                                                                    | Audio Files         Speaker Status         System Status         Logs         Defaults         Update         Reboot | IPFormer_TPA400_MAC 00:08:E1:08:06:23_FW 2.0.0                                                                                                    |  |
| IP Speaker                                                                                                    |                                                                                                    | BARIX                                                                                                    |  |
| Update                                                                                                    |                                                                                                    | Help                                                                                                    |  |
| Please read the instructions before applying the update.<br>Please click here to start the update                                                                 |                                                                                                    | Input Sources Priority Table<br>Definition of the sources that will be played according to the priority assigned.<br>Changing any parameter will only take effect after submit.<br>Update                                       |  |
| Currently Loaded Version                                                                                                    |                                                                                                    | Click on "Please click here to start the update" link. On the next page click "Browse" to select the tar file to be uploaded, then click "Upload" button to start the process.                                                  |  |
| Firmware 2.0.0                                                                                                    |                                                                                                    | An update progress page will appear. The update can take a few minutes to complete.                                                                                                    |  |
| Root File System                                                                                                    | built 20200806163657                                                                                                 | After a successful upload the following text appears:                                                                                                    |  |
| System WEB UI 1.13<br>Kernel Details Linux version 5.5.8-yocto-standard (oe-user@oe-host) (gcc version 9.2.0 (GCC)) #1 SMP PREEMPT Wed<br>Aug 5 15:19:28 UTC 2020 |                                                                                                    | "application successfully loaded"                                                                                                    |  |
| Bootloader Details                                                                                                    | U-Boot 2017.03-g8537ddd (Sep 13 2018 - 19:47:54 +0200) Allwinner Technology                                          | Click on <i>Update</i> to go back to the update page and finish the process.<br><b>NOTE:</b> Please clear the cache or restart your browser to ensure the web interface of your device is displayed correctly after the update. |  |
|                                                                                                    |                                                                                                    | Currently Loaded Version                                                                                                    |  |
|                                                                                                    |                                                                                                    | In this section you can read what are the Firmware and Kernel versions that you have<br>currently installed on your device.                                                                                                    |  |

#### Figure 30 - Update Page

#### Once the package is downloaded:

- 1) Connect to the Encompass LT's web user interface
- 2) Navigate to UPDATE from the top bar
- 3) Click on "Please click here to start the update"
- 4) In the following page click on "Browse", locate the TAR package you just downloaded on your PC and open it
- 5) Click on "Upload" Wait few minutes while the process moves forward. Do not switch off the device while the process is ongoing
- 6) When finished the message "Update completed" appears
- 7) The device will automatically reboot. After the device reboots, click on the home button and refresh the page. You may need to empty the cache of your browser to display the new application.

### 2.7 Restore Factory Defaults

There 2 reset methods available on the Encompass LT:

- Soft reset from web user interface
- Hard reset from the front Reset button on the device

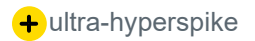

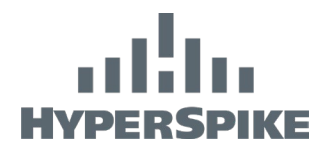

#### Soft Reset

A soft reset restores all parameters except the network settings. To reset the device including network settings perform a Hard Reset.

- 1) Connect to the web user interface of the Encompass LT and navigate to the DEFAULTS tab.
- 2) Click on Reset Factory Defaults to perform a reset of the device.

| B IP Speaker × +                                                                                                    | - 🗆 X                                                                                                    |  |  |
|----------------------------------------------------------------------------------------------------|----------------------------------------------------------------------------------------------------|--|--|
| ← → C ▲ Nicht sicher   192.168.11.179                                                                                                    | 아 책 ☆ ① 🐅 🧕 :                                                                                                    |  |  |
| Settings         Sources         Audio Files         Speaker Status         System Status         Logs         Defaults         Update         Reboot | IPFormer_TPA400 MAC 00:08:E1:08:06:23 FW 2.0.0                                                                                                    |  |  |
| IP Speaker                                                                                                    | BARIX                                                                                                    |  |  |
| Factory Defaults                                                                                                    | Help                                                                                                    |  |  |
|                                                                                                    | Factory Defaults                                                                                                    |  |  |
| Reverts all settings to factory defaults.                                                                                                    | Click on "Reset Factory Defaults" to revert all settings except "Network settings" to<br>the factory defaults.                                                                                                 |  |  |
| Reset Factory Defaults                                                                                                    | A local user can completely reset the device to factory defaults (Hardware Reset)<br>including Network settings pressing the RESET button in the front plate of the<br>device during approximately 10 seconds. |  |  |
|                                                                                                    | <b>NOTE:</b> The button will be grayed if the "Reset Factory Defaults" function is disabled from the Security Settings page.                                                                                   |  |  |
|                                                                                                    |                                                                                                    |  |  |

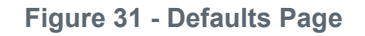

#### **Hard Reset**

A hard reset restores all values and settings on the Encompass LT. To perform a hard reset:

- 1) Press the reset button located in the front panel of the device for approximately 10 seconds.
- 2) The green LED will flash 3 times to confirm reset operation.
- 3) Once the process is complete, the device will reboot.
- 4) The network settings will have been restored.

Note: The IP address may have changed, listen to the SonicIP® announced over the audio output to verify IP address.

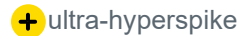

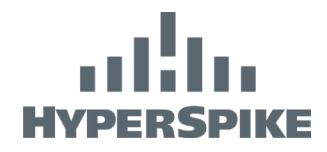

# 3. HEALTH AND STATUS MONITORING

# 3.1 Status LEDs

The Encompass LT has 2 LEDs visible on the control CCA. These LEDs provide system and applications status. See **Table 11** and **Table 12** for status descriptions.

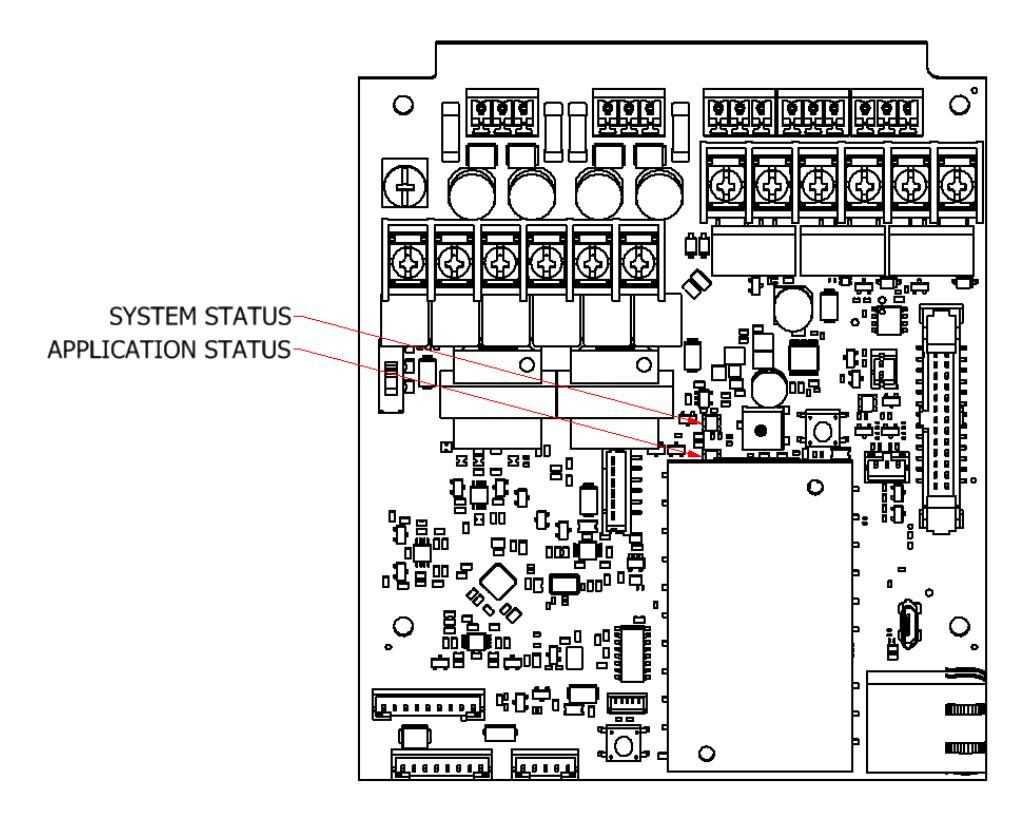

Figure 32 - LED Status

#### Table 11: System Status

| LED Color       | LED Status    | Status Description                |
|-----------------|---------------|-----------------------------------|
| Red             | Fast Flashing | Early Startup                     |
| Red             | Slow Flashing | System Booting                    |
| Yellow          | Flashing      | System in Rescue Mode             |
| Orange / Yellow | Flashing      | Downloading / Installing Firmware |
| Green           | Solid         | System Ready                      |

#### **Table 12: Application Status**

| LED Color | LED Status | Status Description      |
|-----------|------------|-------------------------|
| Red       | Solid      | Application Not Running |
| Green     | Solid      | Application Running     |

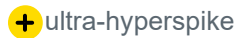

# IIIIII HYPERSPIKE

# 4. MAINTENANCE AND TROUBLESHOOTING GUIDE

### 4.1 Recommended Maintenance

For full system maintenance refer to Section 6.

On a regular basis, check the system:

- Check for vandalism or natural damage.
- Check speaker wiring for frays, cuts, and kinks.
- Perform an operational test.

### 4.2 Troubleshooting Guide

- For amplifier module related issues:
  - Refer to **Appendix A Section 3.1** to verify system status.
  - If no LEDs are illuminated, verify the ECM400 is properly installed onto the control card and verify power is provided to the Cabinet and to the control card.
  - Verify network is connected and configured properly. Refer to Appendix A Section 1
- For speaker related issues:
  - Verify speaker is properly connected to the Encompass LT. Refer to Section 3.1
  - For additional troubleshooting, refer to the associated product manual.

For any other issues, contact customer service. For accurate and expedient customer service, please have the following information readily available when contacting Ultra:

- Model number
- Serial number
- Purchase date

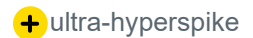